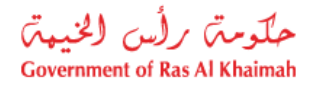

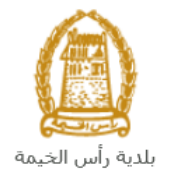

## **User Manual**

# Renewal Lease Contract Request V1.0 Land and Property Section

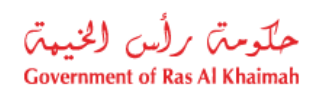

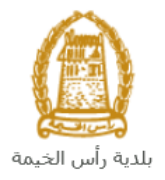

## **Contents:**

| 1. | INTRODUCTION:                                          | 3  |
|----|--------------------------------------------------------|----|
| 2. | LOGIN AND ACCESS TO THE RENEWAL LEASE CONTRACT SERVICE | 4  |
| 3. | CREATE A RENEWAL LEASE CONTRACT REQUEST                | 7  |
| 4. | RENEW LEASE CONTRACT FROM DRAFT                        | 15 |
| 5. | MY CASES                                               | 18 |
| 6. | FEE PAYMENT                                            | 24 |
| 7. | CUSTOMER ACTION                                        | 26 |

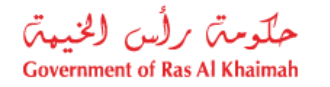

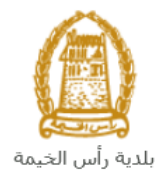

## Introduction:

The land and property section in Ras Al Khaimah Municipality launched a set of electronic services to save customers time and effort and enable them to submit their requests at any time and from anywhere.

This guide explains to customers (lessor/lessee/third party "a rental company for example") how to access the **Renewal Lease Contract** service. It also guides customers on how to create, send and track the request electronically without the need to buy a lease contract, or to go to a typing center or even to visit the Land and property section.

The **Renewal Lease Contract** service allows customers to renew the lease contracts of their leased properties, whether residential, investment or commercial, by attaching the required documents and paying the service fees.

Customers will be able to log in to the electronic services of the section, submit requests, track requests, pay fees, modify requests (if necessary), re-submit the requests after applying the modifications, and finally obtain their renewed contracts electronically.

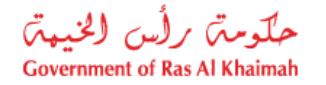

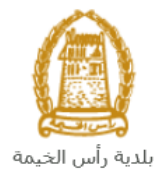

## Login and Access to the Renewal Lease Contract Service

- 1. Access the RAK Government portal on <a href="https://www.rak.ae/wps/portal">https://www.rak.ae/wps/portal</a>
- 2. Click on the **Service Guide** then click on **Government**:

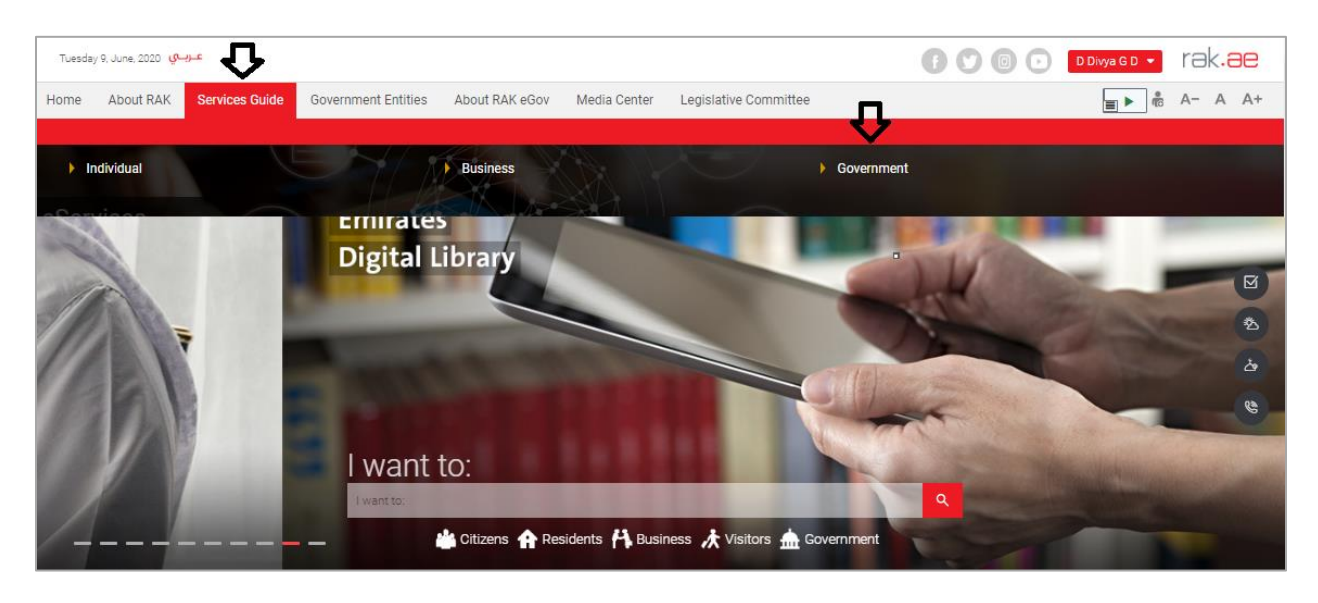

3. Next, select RAK Municipality

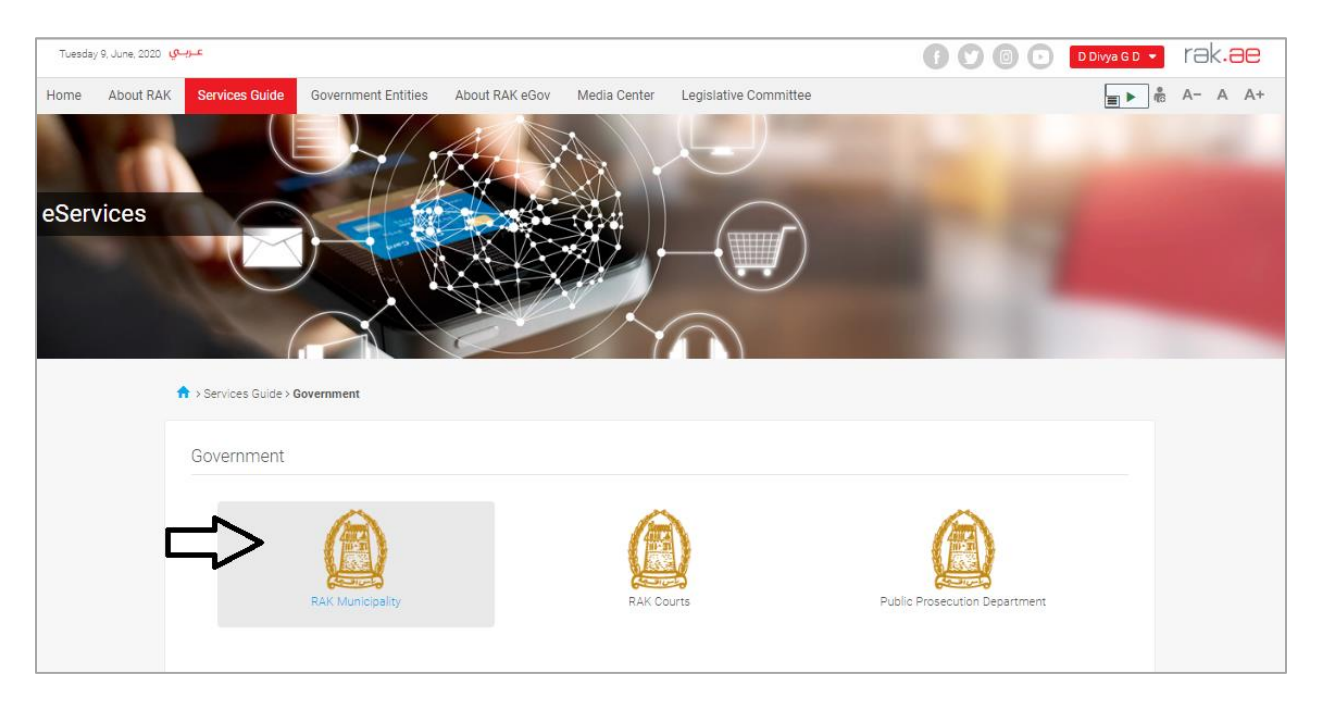

4. Next, select Land and Properties Section

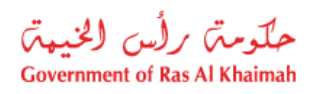

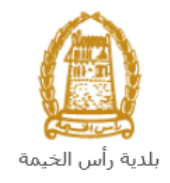

| Tuesday | 9, June, 2020 🥵 | عـرب               |                         |                |              |                       | 000 | 0 | D Divya G D 💌 | rak <mark>.ae</mark> |
|---------|-----------------|--------------------|-------------------------|----------------|--------------|-----------------------|-----|---|---------------|----------------------|
| Home    | About RAK       | Services Guide     | Government Entities     | About RAK eGov | Media Center | Legislative Committee |     |   |               | A- A A+              |
|         | d               |                    |                         |                |              |                       |     |   |               |                      |
| eServ   | vices           |                    |                         |                |              |                       | C   | ł |               |                      |
|         | 1               | > Services Guide > | Government > RAK Munici | pality         |              |                       |     |   |               |                      |
|         |                 | 🖏 Land and Pro     | perties section         |                |              |                       |     |   | 30            |                      |
|         |                 | 🖏 Town Plannin     | g                       |                |              |                       |     |   | *             |                      |
|         |                 | 🖏 Buildings Dep    | partment                |                |              |                       |     |   | *             |                      |
|         |                 | S Public Health    | Department              |                |              |                       |     |   | *             |                      |
|         |                 | S Grant Office     |                         |                |              |                       |     |   | »             |                      |

5. Next, click on **Renew Lease Contract** 

| eServices | >>verves Gulde > Soverment > RK Municipality    | 1 |
|-----------|-------------------------------------------------|---|
|           | Si Land and Properties Sector                   | ~ |
|           | ► My Services                                   |   |
|           | ▶ Register your Tenancy Contract                |   |
|           | Renew Lease contract                            |   |
|           | Modify Lease contract                           |   |
|           | Premium Tenancy Contract for Registered Lessors |   |
|           | ► Renew Premium Lease contract                  |   |

6. The service screen displays the service definition, procedure, conditions, fees, time, and the required documents.

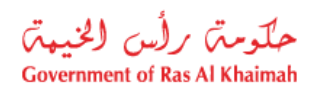

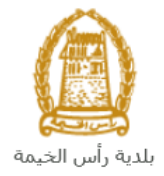

| Home At | bout RAK Services Guide                                                                                   | Government Entities                                                                                                    | About RAK eGov          | Media Center                                                                                         | Legislative Committee                                                                       | Independent Complaints Reviewer                                                                                                    |                                                      | A- | A A+ |
|---------|----------------------------------------------------------------------------------------------------|----------------------------------------------------------------------------------------------------|-------------------------|----------------------------------------------------------------------------------------------------|---------------------------------------------------------------------------------------------|----------------------------------------------------------------------------------------------------|------------------------------------------------------|----|------|
| eServic | Ces<br>> Services Guid<br>2 You are using<br>2 You are using<br>by the Goog<br>consid<br>and Kindergarten | as browser that is not supported<br>by Sovernment > RAK MU<br>as browser that is not supported<br>by Associated Association of the<br>left Achanging Vision Association<br>Learn more Dismiss<br>Sheikh Z ( | unicipality > Land Sect | tor > Renewal Lea<br>his service aims<br>rd party applican<br>t should enable c<br>entract, or go to | ase Contract se Contract ts. ustomers to complete the ent a typing center or even go to the | act renewal process by availing it online for le<br>ire registration process online without having<br>the Lease contract registration unit in Land dep | essors, lessees and<br>to buy a Tenancy<br>partment. |    |      |
|         | 18 T                                                                                                    | For Four<br>Restaurant & Cafe                                                                                                    | ind (C)                 | Step 1 S                                                                                             | ign up using portal account.                                                                |                                                                                                    |                                                      |    |      |
|         | A Hand                                                                                                    | Academy: British                                                                                                    | +                       | Step 2                                                                                               | lead the service conditions an                                                              | d make sure that you have the required docum                                                                                                    | ients.                                               |    |      |
|         | Keyba                                                                                                    | oor Knuzam (BSK)<br>Google<br>and shortouts Map data @2021 Te                                                                                                    | rms of Use              | Step 3 F                                                                                             | ill in Contract Details, attach n                                                           | equired documents and submit for approval                                                                                                    |                                                      |    |      |
|         |                                                                                                    |                                                                                                    |                         | Step 4                                                                                               | ay Fees.                                                                                    |                                                                                                    |                                                      |    |      |
|         | Service Enquir                                                                                            | У                                                                                                    |                         | Step 5                                                                                               | 'ou will receive the Contract s<br>egistered in the service.                                | stamped and registered from the land sector                                                                                                    | to your email                                        |    |      |

7. To use the service, click on the "**Start Service**" button.

| Home | About RAK | Services Guide | Government Entities | About RAK eGov | Media Center L<br>• Title deed is available<br>• Title gall required file<br>Attaching all required<br>Tenancy Contract is prin<br>Service is not valid for<br>• Title deed not availab<br>• Tenancy Contract Ten<br>For any inquiries or sup<br>Call Center working Hou<br>Sunday - Thursday from | Legislative Committee<br>a<br>dds<br>dds<br>ddocuments<br>inted, signed by all right p<br>or the following cases:<br>ble<br>mination Requests<br>opport please dial 800661 t<br>urs:<br>m 8:30 AM till 17:30 PM. | Independent Complaints Review<br>arties, then attached<br>hen press Option 3 | r 🔳 | ۲ | 3<br>1<br>1 | A- | A | A+ |
|------|-----------|----------------|---------------------|----------------|----------------------------------------------------------------------------------------------------|----------------------------------------------------------------------------------------------------|------------------------------------------------------------------------------|-----|---|-------------|----|---|----|
|      |           |                |                     |                | Processing Time                                                                                                    | e                                                                                                    |                                                                              |     |   |             |    |   |    |
|      |           |                |                     |                | 1 working day.                                                                                                    |                                                                                                    |                                                                              |     |   |             |    |   |    |
|      |           |                |                     |                | Required Docum                                                                                                    | nents                                                                                                    |                                                                              |     |   |             |    |   |    |
|      |           |                |                     |                | Tenancy contract     Trile Deed     EID for Lessee     EID for Lessor     3rd party documents                                                                                                    |                                                                                                    | -                                                                            |     |   |             |    |   |    |
|      |           |                |                     |                |                                                                                                    |                                                                                                    | Start Service                                                                |     |   |             |    |   |    |

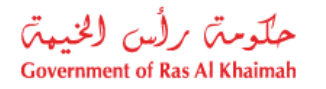

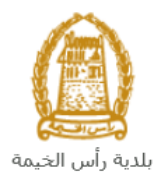

## **Create a Renewal Lease Contract Request**

1. After you access the **Renewal Lease Contract** service and click on the "**Start Service**" button, the login page will appear as follow:

|                                     | Register With UAE Pass $\rightarrow$                                        |
|-------------------------------------|-----------------------------------------------------------------------------|
| DOVERNMENT OF RAS AL HHAMAH         | Sign in to Rak.ae                                                           |
| Ras Al Khaimah<br>Government Portal | A single trusted digital identity for all citizens, residents and visitors. |
|                                     | Username<br>Password<br>LOG IN<br>C                                         |

- 2. Enter your RAK Government Portal username and password that you have previously created, and then press on the "LOG IN" button.
- 3. The **Renewal Lease Contract** request form will be displayed letting you create the request:

| Renew Lease Contract |                                          | Sea an an            |
|----------------------|------------------------------------------|----------------------|
|                      |                                          |                      |
|                      | Case ID:                                 |                      |
|                      | من من من من من من من من من من من من من م |                      |
|                      | Residential Tenancy Contract             | FAQ     I User Guide |
| ✓ Details of Lessee  | Please enter the Contract Details X      |                      |
|                      | O Draft Contract                         |                      |
| Name:                | Renew Contract                           |                      |
| P.O.Box:             |                                          |                      |
| Nationality:         |                                          |                      |
| Emirates ID:         |                                          |                      |
| Unified ID:          | Unified ID:                              |                      |

4. To renew a lease contract, select the "**Renew Contract**" button:

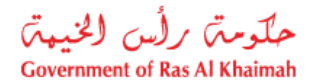

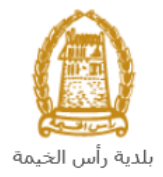

| Please enter the Contract Details                                     |              |               |   |   |  |  |  |  |
|-----------------------------------------------------------------------|--------------|---------------|---|---|--|--|--|--|
| <ul> <li>Draft Contract</li> <li>Renew Contract</li> <li>4</li> </ul> | Contract No: | 5<br>10003551 | P | 6 |  |  |  |  |

5. Enter the number of the required contract to be renewed in the **"Contract No"** field, or Click on the **Search** Icon and select it form the list that will be displayed as followed:

|                            | Search: Contract No |                      |                 |         |                   |                     |                   |               |  |  |  |  |  |
|----------------------------|---------------------|----------------------|-----------------|---------|-------------------|---------------------|-------------------|---------------|--|--|--|--|--|
| ✓ Search specific contract |                     |                      |                 |         |                   |                     |                   |               |  |  |  |  |  |
| * Contract:                |                     |                      |                 |         |                   |                     |                   |               |  |  |  |  |  |
| Q Search S Reset           |                     |                      |                 |         |                   |                     |                   |               |  |  |  |  |  |
| $\sim$                     | Select Contra       | act                  |                 |         |                   |                     |                   |               |  |  |  |  |  |
| Vie                        | ew: [Standard Vie   | ew] ~ 🗄 Exp          | port 🗸          |         |                   |                     |                   |               |  |  |  |  |  |
|                            | Lessee Id           | Lessee Name          | Contract number | Case ID | Description       | Contract Start Date | Contract End Date | Land Register |  |  |  |  |  |
| C                          | 3000113378          | Gehad Ramzy webtest1 | 0000010003551   | 111917  | تجديد عقد الإيجان | 25.01.2023          | 24.01.2025        | 01652/2011    |  |  |  |  |  |
| C                          | 3000113378          | Gehad Ramzy webtest1 | 000001003647    | 114690  | تصديق عقد الإيجار | 22.06.2021          | 21.06.2022        | 03053/2014    |  |  |  |  |  |

The list shows all of your completed contracts which are previously created via your accounts on the RAK portal. You can search by contract number or you can select from the list directly.

6. Click "Renew", to have the request form displayed as follows, letting you complete it

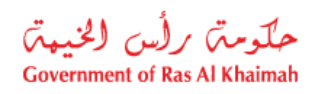

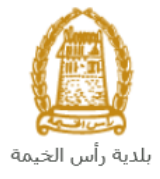

|                                                                                                    |                                                                                                    |                                                                                                    |                                                                                                    |                                                                                                    |                                | Case ID: 118630                                                                                                    |                                                                                          |
|----------------------------------------------------------------------------------------------------|----------------------------------------------------------------------------------------------------|----------------------------------------------------------------------------------------------------|----------------------------------------------------------------------------------------------------|----------------------------------------------------------------------------------------------------|--------------------------------|----------------------------------------------------------------------------------------------------|------------------------------------------------------------------------------------------|
|                                                                                                    |                                                                                                    |                                                                                                    |                                                                                                    | الحياة رأس الــــحُــيــمـة<br>Ras Al-Khaimah Municipali                                                                                                    | بہ<br>۲                        |                                                                                                    |                                                                                          |
|                                                                                                    |                                                                                                    |                                                                                                    | Residenti                                                                                                    | al Tenancy C                                                                                                    | ontra                          | ect Ø FAQ                                                                                                    | User Guide                                                                               |
|                                                                                                    |                                                                                                    |                                                                                                    |                                                                                                    |                                                                                                    |                                |                                                                                                    |                                                                                          |
| ✓ Details o                                                                                                    | f Lessee                                                                                                    |                                                                                                    |                                                                                                    | ~ De                                                                                                    | etails o                       | of lessor                                                                                                    |                                                                                          |
|                                                                                                    |                                                                                                    |                                                                                                    |                                                                                                    |                                                                                                    |                                |                                                                                                    |                                                                                          |
| Name:                                                                                                    | Gehad Ramzy we                                                                                                    | btest1                                                                                                    |                                                                                                    |                                                                                                    | Name:                          | حد على حد عبد الزعاني                                                                                                    |                                                                                          |
| P.O.Box                                                                                                    |                                                                                                    |                                                                                                    |                                                                                                    | P                                                                                                    | O.Box:                         |                                                                                                    |                                                                                          |
| Nationality:                                                                                                    | United Arab Emira                                                                                                    | tes                                                                                                    |                                                                                                    | Nati                                                                                                    | onality:                       | United Arab Emirates                                                                                                    |                                                                                          |
| Emirates ID:                                                                                                    | 784-1990-124541                                                                                                    | 4-1                                                                                                    |                                                                                                    | Emic                                                                                                    | ates ID:                       | 784-1956-1303283-8                                                                                                    |                                                                                          |
| Unified ID:                                                                                                    |                                                                                                    |                                                                                                    |                                                                                                    | Uni                                                                                                    | fied ID:                       |                                                                                                    |                                                                                          |
| Passport No:                                                                                                    | IN56578788                                                                                                    |                                                                                                    |                                                                                                    | Passp                                                                                                    | ort No:                        |                                                                                                    |                                                                                          |
| * Tel. No:                                                                                                    | 0564041094                                                                                                    |                                                                                                    |                                                                                                    | *                                                                                                    | Tel. No:                       | 0566092712                                                                                                    |                                                                                          |
| * Email ID:                                                                                                    | g.mokhtar@egac.                                                                                                    | rak.ae                                                                                                    |                                                                                                    | * 8                                                                                                    | mail ID:                       | g.mokhtar@egac.rak.ae                                                                                                    |                                                                                          |
| Fax No.:                                                                                                    |                                                                                                    |                                                                                                    |                                                                                                    | F                                                                                                    | ax No.:                        |                                                                                                    |                                                                                          |
| Profession:                                                                                                    |                                                                                                    |                                                                                                    |                                                                                                    | Pro                                                                                                    | lession:                       |                                                                                                    |                                                                                          |
| ✓ Details o                                                                                                    | f Property                                                                                                    |                                                                                                    |                                                                                                    |                                                                                                    |                                |                                                                                                    |                                                                                          |
| * Unit Type<br>* No of rooms                                                                                                    | Studio 16                                                                                                    | * Building<br>* Unit Area by M                                                                                                    | No: 16                                                                                                    | Floor I     FEWA Premise I                                                                                                    | PR: Re:<br>No: 16<br>No: 16    | sidential-Em                                                                                                    |                                                                                          |
| * Unit Type<br>* No of rooms<br>Location<br>~ Rental D                                                                                                    | s Studio<br>a Studio<br>a RAK<br>etails                                                                                                    | * Building                                                                                                    | No: 16 16.00                                                                                                    | Ownership Ty<br>♣ Floer I<br>FEWA. Premise I                                                                                                    | pe: Re:<br>No: 16              | sidential-Em<br>Unit No: 16                                                                                                    |                                                                                          |
| * Unit Type * No of rooms Location Rental D * Contract 5                                                                                                    | studio<br>studio<br>RAK<br>etails<br>start Date: 25.01.2                                                                                                    | * Unit Area by M                                                                                                    | * Contract                                                                                                    | FEWA Pramise I                                                                                                    | PR: Re:<br>No: 16<br>No: 16    | International Section 16                                                                                                    | DQ                                                                                       |
| * Unit Type * No of rooms Location  Rental D  Contract 5  Annual Renta                                                                                                    | R Studio<br>R Studio<br>R RAK<br>etails<br>Start Date: 25.01.2<br>A Amount: 4                                                                                                    | * Building<br>* Unit Area by M                                                                                                    | Contract<br>* Contract                                                                                          | End Date:<br>( Amount: 4,00                                                                                                    | PR: Re:<br>No: 16<br>No: 16    | No of years: 15<br>Deposit Amount: 15                                                                                                    | 00                                                                                       |
| * Unit Type * No of rooms Location  Rental D  Contract S  Annual Renta * Method of                                                                                                    | c Studio<br>c Studio<br>c RAK<br>etails<br>start Date: 25.01.2<br>al Amount: 4<br>Payment: One Inc                                                                                                    | * Unit Area by M                                                                                                    | No: 16<br>ter: 16.00<br>* Contract<br>* Renta<br>Tenancy                                                        | End Date:<br>LAmount:<br>Purpose:<br>Family Ac.                                                                                                    | PR: Re:<br>No: 16<br>No: 16    | No of years: 11<br>No of years: 12<br>Attesting Fees:                                                                                                    | 00                                                                                       |
| * Unit Type * No of rooms Location Contract 5 Annual Renta * Method of                                                                                                    | Studio     Studio     A     Anount:     A     Anount:     A                                                                                                    | * Buiding * Unit Area by M                                                                                                    | No: 16<br>teer: 16.00<br>* Contract<br>* Renta<br>Tenancy                                                       | End Date:<br>Purpose:<br>Purpos:<br>Purpose:<br>Purpose:<br>Pur | PR: Re: 16                     | No of years: 11<br>Deposit Amount: 150<br>Attesting Fees:                                                                                                    | 00                                                                                       |
| Unit Type     No of rooms     Location     Contract S     Annual Renta     Mathod of     First installine     Special O                                                                          | Studio     Studio     | * Unit Area by M                                                                                                    | No: 16<br>eeer: 16.00<br>* Contract<br>* Renta<br>Tenancy                                                       | End Date:<br>LAmount:<br>Purpose:<br>Purpose:<br>Family Ac.                                                                                                    | PR: Re:<br>No: 16<br>No: 16    | Sedential Em  Unit No: 16  No of years: 11  Deposit Amount: 150  Attesting Fees:                                                                                                    | 00<br>00<br>0                                                                            |
| Unit Type     No of rooms     Location     Contract 5     Annual Renta     Method of     First installine     Special (                                                                          | Studio     Studio     Studio     Annone     RAK     RAK     Rak     Rak     Rak     Rayment: One inc     nt to be paid on: 2     Conditions                                                                                                    | * Buiding<br>* Unit Area by M<br>1025 (1)<br>1025 (1)<br>102 | No: 16<br>ter: 16.00<br>* Contract<br>* Renta<br>Tenancy                                                        | End Date:<br>Purpose:<br>Purpose:<br>Purpo                                                                                                    | PR: Re: 16<br>No: 16<br>No: 16 | No of years: 11<br>Deposit Amount: 150<br>Attesting Fees:                                                                                                    | 0                                                                                        |
| Unit Type     No of rooms     Location     Contract 1     Annual Renta     Mathed of     First installine     Special (     no thing                                                             | Studio     Studio     Studio     A     Studio     A     Start Date: 25.01.2     A     Amount: 4     Payment: One inc     nt to be paid on: 2     Conditions                                                                                                    | * Buiding * Unit Area by M 025  0 000.00 2a                                                                                                    | No: 16<br>teer: 16.00<br>* Contract<br>* Renta<br>Tenancy                                                       | End Date:<br>Purpose: Family Ac                                                                                                    | Re: 16                         | In the second second s | 00                                                                                       |
| Unit Type     No of rooms     Location     Contract S     Annual Renta     Method of     First installime     Special (     no thing                                                             | Studio     Studio     Studio     Studio     Studio     Studio     Start Date: 25.01.3     Arnount: 4     Payment: One Inc     Int to be paid on: 2     Conditions                                                                                                    | * Buiding<br>* Unit Area by M<br>025 0<br>,000.00<br>xa                                                                                                    | No: 16<br>ten: 16.00<br>Contract<br>Renta<br>Tenancy                                                            | End Date:<br>Amount:<br>Purpose:<br>Family Ac                                                                                                    | Re: 16                         | Attesting Fees:                                                                                                    | 00                                                                                       |
| Unit Type     No of rooms     Location     Contract S     Annual Renta     Method of     First installine     Special (     no thing     Occupan                                                 | A Studio     Studio     Stud     | * Buiding<br>* Unit Area by M<br>025 (0)<br>000.00<br>72                                                                                                    | No: 16<br>eser: 16.00<br>* Contract<br>* Renta<br>Tenancy                                                       | Counciding by<br>* Floor I<br>FEWA, Premise I<br>End Date:<br>(.Amount: 4.00<br>Purpose: Family Ac.                                                                                                    | Re: 16                         |                                                                                                    |                                                                                          |
| Unit Type     No of rooms     Location     Contract 3     Annual Renta     Mathed of     First installine     Special (     no thing     Coccupan     + Add N                                    | Studio     Studio     | * Buiding<br>* Unit Area by M<br>1025 10<br>1000.00<br>120                                                                                                    | No: 16<br>ter: 16.00<br>* Contract<br>* Renta<br>Tenancy                                                        | End Date:<br>LAmount:<br>Purpose:<br>Family Ac.                                                                                                    | Re: 16                         | Esidential.Em                                                                                                    | 0                                                                                        |
| Unit Type     No of rooms     Location     Rental D     Contract 5     Annual Renta     Method of     First installme     Special (     no thing     Occupan     + Add N     Full Nar            | A Studio     Studio     Studio     A     Studio     A     Start Date:     Z5.01.2     A     Amount:     A     Amount:     A     Amount:     Conditions      A     Details      M     M     Details                                                                                                    | * Buiding * Unit Area by M 025  0 06.01.2023                                                                                                    | No: 16<br>ter: 16.00<br>* Contract<br>* Renta<br>Tenancy                                                        | Contact No Emiral                                                                                                    | Re: 16                         | Esidential.Em  No of years:  Deposit Amount:  Attesting Fees:                                                                                                    | 00<br>00<br>0                                                                            |
| Unit Type     No of rooms     Location     Contract S     Annual Rense     Method of     First installme     Special (     no thing     Cocupan     + Add N     Full Nat     GEHAD               | A Details     A Details     A Details     A Details                                                                                                    | * Buiding * Unit Area by M 025  0 000.00 0 000.00 0 000.00 0 0 000.00 0 0 0 0 0 0 0 0 0 0 0 0 0 0 0 0 0 0 0                                                                                                     | No: 16<br>* Contract<br>* Contract<br>* Renta<br>Tenancy                                                        | Contact No Emiral<br>10                                                                                                    | Re: 16                         | Attesting Fees:                                                                                                    | 00<br>0<br>0<br>Unified 1D                                                               |
|                                                                                                    | A Studio     Studio     Stud     | * Buiding * Unit Area by M 025  0.000.00 022                                                                                                    | No: 16<br>* Contract<br>* Contract<br>* Renary<br>Tenary<br>Nationality<br>Angulia                              | Contact No Emiral<br>Contact No Emiral                                                                                                    | Re: 16                         |                                                                                                    | DQ<br>QQ<br>QQ<br>QQ<br>QQ<br>QQ<br>QQ<br>QQ<br>QQ<br>QQ<br>QQ<br>QQ<br>QQ<br>Q          |
| Unit Type     No of rooms     Location     Contract 3     Annual Rena     Mathod of     Rins installine     Special (     no thing     Occupan     + Add N     Rull Nat     GeHAD     Attachmw   | A Studio  Studio  Studio  Studio  A Studio  A Studio A Studio A Studio  A Studio A Studio A Studi | * Buiding * Unit Area by M 025  0 000.00 030.00 05.01.2023                                                                                                    | No: 16<br>* Contract<br>* Contract<br>* Renta<br>Tenancy                                                        | Contact No Emiral                                                                                                    | Re: 16                         | Esidential Em                                                                                                    | 00<br>00<br>0<br>0<br>0<br>0<br>0<br>0<br>0<br>0<br>0<br>0<br>0<br>0<br>0<br>0<br>0<br>0 |
| Unit Type     No of rooms     Location     Contract 5     Annual Renta     Method of     First installine     Special (     no thing     Occupan     + Add N     Full Nai     GEHAD     Attachmy | A Studio     Studio     Studio     Studio     A     Studio     A     Studio     A     Start Date:     Start Date:     Sta     | * Buiding * Unit Area by M 025  0 06.01.2023  0 6.01.2023  0 6.01                                                                                                    | No: 16<br>teer: 16.00<br>Contract<br>* Contract<br>* Renta<br>Tenancy<br>Anguilta                               | Contact No Emiral<br>Do First print of Contact Print of Contact Print Print of Contact Print Print of Contact Print of Contact                                                                                                    | Re: 16                         | Esidential.Em  S  No of years:  Deposit Amount:  Attesting Fees:  C  C  C  C  C  C  C  C  C  C  C  C  C                                                                                                    | 00<br>00<br>0<br>0<br>0<br>0<br>0<br>0<br>0<br>0<br>0<br>0<br>0<br>0<br>0<br>0<br>0<br>0 |
| Unit Type     No of rooms     Location     Contract 5     Annual Renta     Method of     Rist installme     Special (     no thing     + Add N     Full Nav     GEHAD     Attachm                | A Details     A Details     A Market                                                                                                    | * Buiding * Unit Acea by M 025  0 000.00 022                                                                                                    | No: 16<br>* Contract<br>* Contract<br>* Renta<br>Tenancy<br>Nationality<br>Anguila ~                            | Contact No Emiral<br>Eind Date: 4,00<br>Purpose: Family Ac<br>Contact No Emiral<br>D                                                                                                    | Re: 16                         | Esidential.Em  S  No of years:  Deposit Amount:  Attesting Pees:  C  C  C  C  C  C  C  C  C  C  C  C  C                                                                                                    | 00<br>00<br>0<br>0<br>0<br>0<br>0<br>0<br>0<br>0<br>0<br>0<br>0<br>0<br>0<br>0<br>0<br>0 |
| Unit Type  No of rooms Location  Rental D  Contract S  Annual Renta Mathod of  First installine  Special (  o thing  Occupan  + Add N  Full Nai  G GEHAD  Attachme                               | A Details     A Details     A Details     A Details     A Details     A Details                                                                                                    | * Unit Area by M                                                                                                    | No: 16<br>* Contract<br>* Renta<br>Tenancy<br>Anguita<br>ki Noson 1<br>Noson 1<br>Noson 1<br>Noson 1<br>Noson 1 | Contact No Emiral<br>Contact No Emiral<br>Data Piest print of<br>Data Piest print of<br>Data Piest Press Piest Piest                                                                                                    | Re: 16                         | sidential.Em  No of years:  Deposit Amount:  Attesting Fees:  ct, then sign and upload                                                                                                    |                                                                                          |

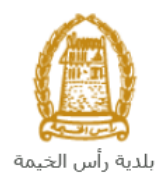

#### Note:

- The lease contract form appears in yellow for residential contracts, in pink for investment contracts, or in blue for commercial contracts.
- The information of the lessor, the lessee, and the leased property are already displayed in their respective sections, where you can only modify the phone number and email of the lessor and the lessee.
- Field Description **Note:** All fields that are preceded by an asterisk <sup>\*</sup> are mandatory fields. Rental Details \* Contract Start Date: 12.09.2021 🗰 \* Contract End Date: 0.00 No of years: \* Rental Amount: Annual Rental Amount: 0.00 Deposit Amount: 0.00 0.00 \* Tenancy Purpose: Family Ac... 🗸 \*Method of Payment: Attesting Fees: 0  $\sim$ This field will automatically show the current day's date. Enter the lease start date **Contract Start** Date or click the calendar icon 💷 and choose it directly. \* Contract Start Date: 12.09.2021 🗰 ~ < September 2021 > » Sa Su Mo Tu We Th Fr 5 31 2 3 4 35 30 1 12 36 6 7 8 9 10 11 37 13 14 15 16 17 18 19 38 20 21 22 23 24 25 26 39 27 28 29 30 1 2 3 **Contract End** Enter the lease end date or click the calendar icon  $\square$  and choose it directly. Date Enter the agreed total amount of rent, in the numeric field. **Rental Amount** Method of Choose a payment method from the drop-down list: Payment \* Method of Payment: One Installment Two Installment Three Installment Four Installment Monthly Other
- 7. In the **Rental Details**, enter the following information:

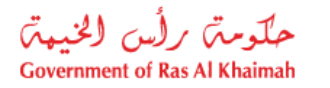

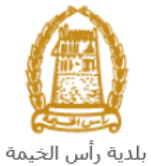

|                            | When cheesing the method as one, two, three or four installments, you must enter                                                                                                    |
|----------------------------|----------------------------------------------------------------------------------------------------|
|                            | the dates of the payments in the fields that will appear below as follows:                                                                                                    |
|                            | * Method of Payment: Three Ins V                                                                                                    |
|                            | First installment to be paid on: 18.11.2021 Becond installment to be paid on: 03.05.20                                                                                                    |
| Tenancy                    | Select the lease purpose from the drop-down list as follows:                                                                                                    |
| Purpose                    | * Tenancy Purpose: Family Accc                                                                                                    |
|                            | Investment lease contract                                                                                                    |
|                            |                                                                                                    |
|                            | Commercial lease contract                                                                                                    |
|                            | Notes:                                                                                                    |
|                            | <ul> <li>When choosing the purpose "Employee Accommodation", you need to attached one more document which is a "labor housing inspection report".</li> <li>When choosing an investment or commercial contract, the contract type and form color change according to the chosen type.</li> </ul> |
| Note: Upon fillin          | g the mandatory fields, the system calculates and shows the number of years, annual                                                                                                    |
| rental amount, a           | and attesting fees as follows:                                                                                                    |
| ✓ Rental Details           |                                                                                                    |
|                            |                                                                                                    |
| * Contract Start Date:     | 01.10.2021  Contract End Date: 01.10.2023  No of years: 2.00                                                                                                    |
| Annual Rental Amount:      | 13,020.83 C * Rental Amount: 26,041.66 Deposit Amount: 0.00                                                                                                    |
| * Method of Payment:       | One Insta V * Tenancy Purpose: Family Ac V Attesting Fees: 1,302                                                                                                    |
| First installment to be pa | aid on: 01.12.2021                                                                                                    |

8. Enter the rental conditions (if any), in the Special Conditions textbox field:

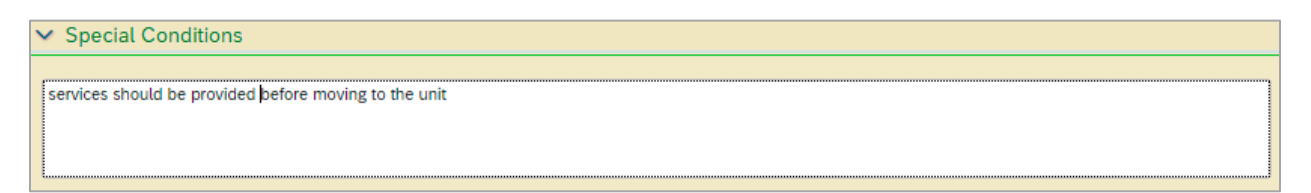

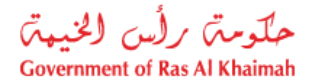

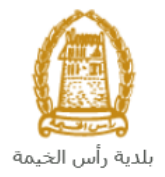

9. Add the information of the unit's occupants in the Occupant Details section as follows:
a. Click the "Add New" button to insert a new occupant line:

| ` | / C | Occupant Details   |             |            |             |            |  |
|---|-----|--------------------|-------------|------------|-------------|------------|--|
|   |     | + Add New 🕞 Delete |             |            |             |            |  |
|   |     | Full Name          | Nationality | Contact No | Emirates ID | Unified ID |  |
|   | ۲   |                    | ~           |            |             |            |  |
|   | 0   |                    | ~           |            |             |            |  |

b. Enter the full name of the occupant, choose his nationality, and enter his contact number, ID number and unified ID in the relevant fields as follows:

| ` | <ul> <li>0</li> </ul> | ccupant Details    |               |            |                    |            |
|---|-----------------------|--------------------|---------------|------------|--------------------|------------|
|   |                       | + Add New 🕞 Delete |               |            |                    |            |
|   |                       | Full Name          | Nationality   | Contact No | Emirates ID        | Unified ID |
|   | ۲                     | Ali Ali            | Afghanistan 💙 | 559988432  | 784-1996-2374821-7 | 456743     |

c. To delete an occupant, select the one you want to delete and then click the "**Delete**" button:

| ~ | Occupant Details 👖 |               |            |                    |            |
|---|--------------------|---------------|------------|--------------------|------------|
|   |                    |               |            |                    |            |
|   | + Add New 🕞 Delete |               |            |                    |            |
|   | Full Name          | Nationality   | Contact No | Emirates ID        | Unified ID |
|   | Ali Ali            | Afghanistan 🗸 | 559988432  | 784-1996-2374821-7 | 456743     |

10. In the **Attachments** section, you must attach all the mandatory documents to complete the request, and you can modify all attachments (add a new attachment or replace the existing one).

To upload the attachments, do the following:

a. Click the "**Print Contract**" button at the bottom of the form, then sign the contract from lessor and the lessee then, attach the signed contract by both parties:

|          |                      |                    | - C            |          |
|----------|----------------------|--------------------|----------------|----------|
| ✓ Submit | <sup>8</sup> ≡ Clear | ିଲ୍ଲ Save As Draft | Print Contract | X Cancel |
|          |                      |                    |                |          |

b. Click the **Upload** icon ext to the required attachment.

| ✓ Attachments               |                                            |
|-----------------------------|--------------------------------------------|
| * Tenancy contract: Nosen 主 | First print contract, then sign and upload |

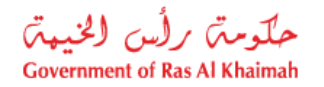

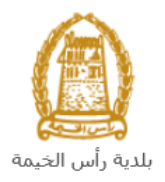

- c. Select the required document, and then click the "**Open**" button  $\rightarrow$  to upload the document successfully.
- d. To preview the attached document, click the preview icon that will appear next to the required attachment:

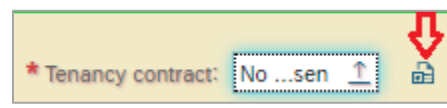

- e. Repeat the previous steps from point (b) to upload the rest of the attachments.
- 11. Upon filling in the required information, you can do one of the following:

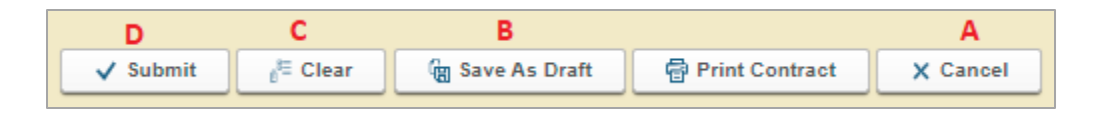

- A. "Cancel" to cancel the request.
- B. "Save As Draft" to save the request as a draft for later use.
- C. "Clear" to delete the inputs you have entered.
- D. "Submit" to complete the request.
- 12. Click the "**Submit**" button and confirm the submission in the message that will be displayed directly.

| Submit Case Creation                                                                                                    | 2  |
|----------------------------------------------------------------------------------------------------|----|
| Please revise and confirm all the entered data, as<br>you will not be able to modify it after attesting the<br>contract from Municipality Land Sector. Please<br>Note that: In case of no activity taken on this<br>contract for a duration of 10 days, your request will<br>be automatically canceled, and you shall resubmit<br>your case. |    |
| Submit Cance                                                                                                    | el |

**Note**: The system will automatically cancel all incomplete requests if you do not take any action on them within ten days of their creation.

A message will appear confirming that the request has been submitted successfully and displaying the transaction reference number.

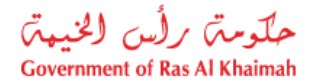

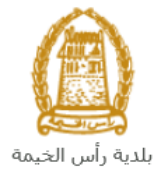

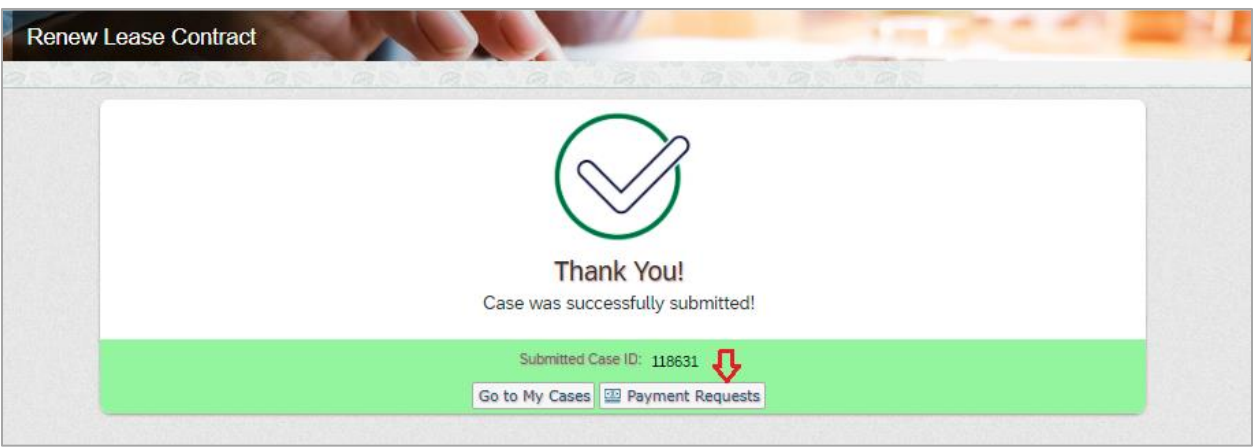

13. Click the "**Payment Requests**" button to pay the initial request fees <u>as will be explained in the</u> <u>Fees Payment section below</u>.

After you submit your request and successfully pay the initial fee, the coordinator will review it and take the appropriate decision to reject, accept or return it to you for modification (if required).

You will then need to open <u>your cases</u> on the Ras Al Khaimah government portal www.rak.ae to track or amend your request or to pay the final fees, after which the final approval of your request will be issued and the renewed lease contract is issued and sent to your email.

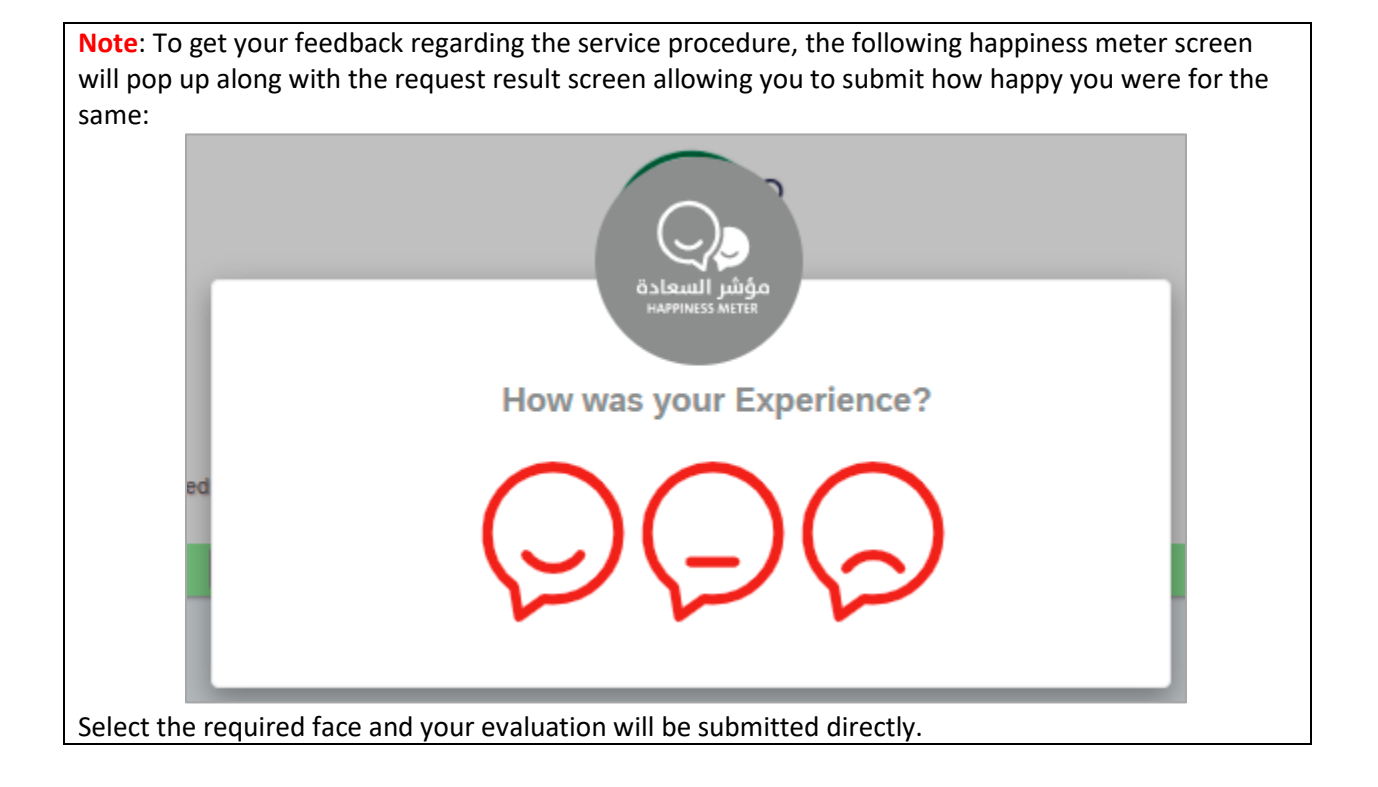

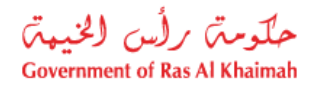

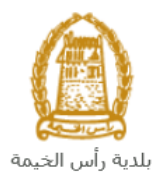

## **Renew Lease Contract from Draft**

If you have previously started to renew a lease contract and saved it as a draft, you can open it and complete it within ten days instead of creating a new request as follows:

1. After accessing the **Renewal Lease Contract** request and clicking on the "**Start Service**" button, the login page will appear as follows:

|                              | Register With UAE Pass →                                                       |
|------------------------------|--------------------------------------------------------------------------------|
| DOVERIMENT OF RAS ALL HIRMAN |                                                                                |
|                              | Sign in to Rak.ae                                                              |
| Ras Al Khaimah               | ign in with uae pass                                                           |
| Government Portal            | A single trusted digital identity for all citizens, residents<br>and visitors. |
|                              | OR                                                                             |
|                              | Usemame                                                                        |
|                              | Password                                                                       |
|                              | LOGIN                                                                          |
|                              | 6                                                                              |

- 2. Enter the username and password for the Ras Al Khaimah Government Portal that you created earlier, then press the "**Login**" button.
- 3. The Contract Details screen will appear as follows:

| ew Lease Contract   |                                                              | 1. mm    |                    |
|---------------------|--------------------------------------------------------------|----------|--------------------|
|                     |                                                              |          |                    |
|                     |                                                              | Case ID: |                    |
|                     | بــلـديــة رأس الـــخــيــمـة<br>Ras Al-Khaimah Municipality |          |                    |
|                     | Residential Tenancy Contract                                 |          | ● FAQ 🛍 User Guide |
| ✓ Details of Lessee | Please enter the Contract Details                            | ×        |                    |
|                     | Draft Contract Contract No: Select Contract No 3 Nex         | ct       |                    |
| Name:               | O Renew Contract                                             |          |                    |
| P.O.Box:            |                                                              |          |                    |
| Nationality:        |                                                              |          |                    |
| Emirates ID:        |                                                              |          |                    |

- 4. Select the "**Draft Contract**" button.
- 5. Select the contract which you want to renew, from the "**Contract Number**" drop-down list:

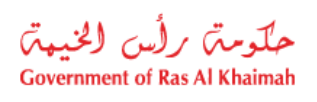

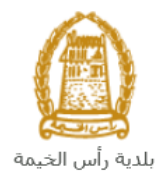

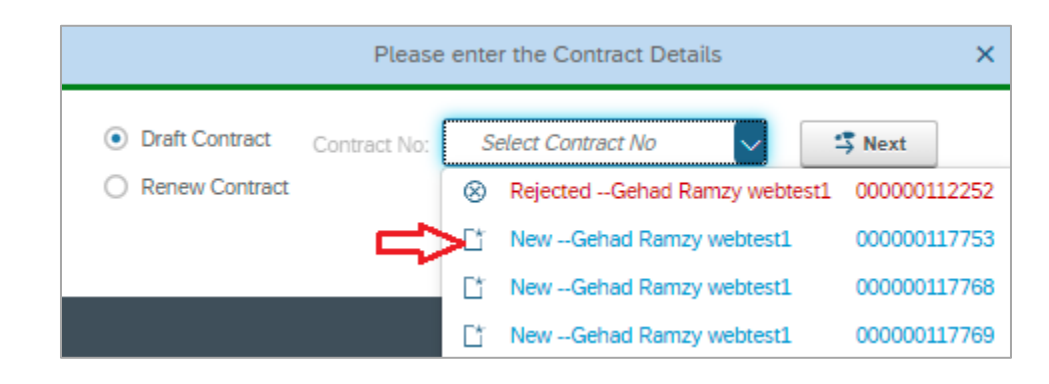

**Note**: Drafts appear in blue, while requests that have been returned to you for modification appear in red.

6. Click "**Next**", to have the request form displayed as follows, letting you complete it <u>as previously</u> <u>explained in the "**Creating a Renewal Lease Contract**" section</u>

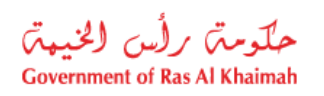

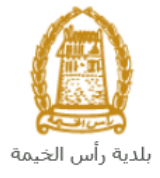

|                                                                                                    |                                                                                                    |                                                                                                    |                                                                                                    |                                                                                                    | Â                                                                                                    |                  | Case ID: 11775                                           | 3                 |            |
|----------------------------------------------------------------------------------------------------|----------------------------------------------------------------------------------------------------|----------------------------------------------------------------------------------------------------|----------------------------------------------------------------------------------------------------|----------------------------------------------------------------------------------------------------|----------------------------------------------------------------------------------------------------|------------------|----------------------------------------------------------|-------------------|------------|
|                                                                                                    |                                                                                                    |                                                                                                    |                                                                                                    | à.a.⊥<br>Ras Al-K                                                                                                    | بــلـديـــة رأس الـــخ<br>haimah Municipality                                                                                                    |                  |                                                          |                   |            |
|                                                                                                    |                                                                                                    |                                                                                                    | Reside                                                                                                    | ntial Te                                                                                                    | enancy Contra                                                                                                    | act              |                                                          | O FAQ             | User Guide |
|                                                                                                    |                                                                                                    |                                                                                                    |                                                                                                    |                                                                                                    |                                                                                                    |                  |                                                          |                   |            |
| <ul> <li>Details o</li> </ul>                                                                                                    | of Lessee                                                                                                    |                                                                                                    |                                                                                                    |                                                                                                    | ✓ Details                                                                                                    | of lessor        |                                                          |                   |            |
|                                                                                                    |                                                                                                    |                                                                                                    |                                                                                                    |                                                                                                    |                                                                                                    |                  |                                                          |                   |            |
| Name:                                                                                                    | Gehad Ramzy webte                                                                                                    | stl                                                                                                    |                                                                                                    |                                                                                                    | Name                                                                                                    | مد عبد الزعابي ا | حد على                                                   |                   |            |
| RO.Box                                                                                                    |                                                                                                    |                                                                                                    |                                                                                                    |                                                                                                    | P.O.Box                                                                                                    |                  |                                                          |                   |            |
| Nationality:                                                                                                    | United Arab Emirate                                                                                                    |                                                                                                    |                                                                                                    |                                                                                                    | Nationality                                                                                                    | United Arab I    | Emirates                                                 |                   |            |
| Emirates ID:                                                                                                    | 784-1990-1245414-                                                                                                    | L                                                                                                    |                                                                                                    |                                                                                                    | Emirates ID:                                                                                                    | 784-1956-13      | 03283-8                                                  |                   |            |
| Unified ID:                                                                                                    |                                                                                                    |                                                                                                    |                                                                                                    |                                                                                                    | Unified ID:                                                                                                    |                  |                                                          |                   |            |
| Passport No:                                                                                                    | IN56578788                                                                                                    |                                                                                                    |                                                                                                    |                                                                                                    | Passport No:                                                                                                    |                  |                                                          |                   |            |
| * TeL No:                                                                                                    | 0564041094                                                                                                    |                                                                                                    |                                                                                                    |                                                                                                    | * Tel. No:                                                                                                    | 0566092712       |                                                          |                   |            |
| * Email ID:                                                                                                    | g.mokhtar@egac.rai                                                                                                    | Lae                                                                                                    |                                                                                                    |                                                                                                    | * Email ID:                                                                                                    | g.mokhtar@e      | egac.rak.ae                                              |                   |            |
| Fax No.:                                                                                                    |                                                                                                    |                                                                                                    |                                                                                                    |                                                                                                    | Fax No.:                                                                                                    |                  |                                                          |                   |            |
| Profession:                                                                                                    |                                                                                                    |                                                                                                    |                                                                                                    |                                                                                                    | Profession                                                                                                    |                  |                                                          |                   |            |
|                                                                                                    |                                                                                                    |                                                                                                    |                                                                                                    |                                                                                                    |                                                                                                    |                  |                                                          |                   |            |
| * No of rooms                                                                                                    | E Building                                                                                                    | * Buidin<br>Unit Area by N                                                                                                    | g No: 26<br>Notor: 26                                                                                                    |                                                                                                    | FEWA Premise No: 24                                                                                                    | esidential-Em    |                                                          |                   |            |
| <ul> <li>One type</li> <li>No of rooms</li> <li>Location</li> <li>Rental D</li> </ul>                                                                                                    | E Building<br>E 26 1<br>SHEBIN ELKOM                                                                                                    | * Buldin<br>• Unit Area by N                                                                                                    | g No: 26<br>Neter: 26                                                                                                    | .00                                                                                                    | Ownership type: R                                                                                                    | esidential-Em    |                                                          |                   |            |
| * No of rooms<br>Location<br>* Rental D<br>* Contract S                                                                                                    | Building<br>26 1<br>SHEBIN ELKOM<br>Netails<br>Start Date: 10.02.202                                                                                                    | * Buidin<br>* Unit Area by N                                                                                                    | g No: 26<br>heter: 26<br>* Cont                                                                                                    | act End Da                                                                                                    | Connership Type: R<br>FEWA Premise No: 21<br>09.02.2023                                                                                                    | esidential-Em    | No of years:                                             | 1.00              |            |
| <ul> <li>No of rooms</li> <li>Location</li> <li>Rental D</li> <li>Contract 5</li> <li>Annual Renta</li> </ul>                                                                                                    | E Building<br>E 26 1<br>E 5HEBIN ELKOM<br>Netails<br>Start Date: 10.02.20:<br>al Amount: 4,5                                                                                                    | * Buidin<br>* Unit Area by h                                                                                                    | g No: 26<br>heter: 26<br>* Cont                                                                                                    | act End Da                                                                                                    | Connersnip Type: R<br>FEWA Premise No: 21<br>No: 09.02.2023                                                                                                    | esidential-Em    | No of years:<br>Deposit Amount:                          | 1.00              |            |
| No of rooms<br>Location     Contract 5     Annual Renta     Method of                                                                                                    | E Building<br>26 7<br>26 7<br>27 7<br>26 7<br>26 7<br>26 7<br>26 7<br>26 7<br>26 7<br>26 7<br>26 7<br>26 7<br>26 7<br>26 7<br>26 7<br>26 7<br>26 7<br>26 7<br>26 7<br>26 7<br>26 7<br>26 7<br>26 7<br>26 7<br>26 7<br>26 7<br>27 7<br>27 7  | * Buildin<br>* Unit Area by b<br>22                                                                                                    | g No: 26<br>Neter: 26<br>* Conti<br>* R<br>Ten                                                                                                    | act End Da<br>ental Amou                                                                                                    | Ownersnip Type:         R           FEWA Premise No:         21           Me:         09.02.2023           Int:         4,500.00           se:         Family Ac   | esidential-Em    | No of years:<br>Deposit Amount:<br>Attesting Fees:       | 1.00<br>0.00<br>0 |            |
| No of rooms     Location     Rental D     Contract 5     Annual Renta     Method of                                                                                                    | E Building<br>26 1<br>5 SHEBIN ELKOM<br>Actails<br>Start Date: 10.02.20:<br>al Amount: 4.5<br>Payment: Other                                                                                                    | * Buildin<br>* Unit Area by N<br>22 10<br>00.00                                                                                                    | g No: 26<br>Reter: 26<br>* Cont<br>* R<br>Ten                                                                                                    | act End Da<br>ental Amou                                                                                                    | Ownership Type:         R           FEWA Premise No:         21           Int:         09.02.2023           Int:         4,500.00           Sec:         Family Ac | esidential-Em    | No of years:<br>Deposit Amount:<br>Attesting Fees:       | 1.00<br>0.00<br>0 |            |
| Contract 1 Contract 1 | E: Building<br>E: 26 1<br>E: SHEBIN ELKOM<br>Actails<br>Start Date: 10.02.20<br>at Amount: 4,5<br>Payment: Other<br>ent to be paid on: 02                                                                                                    | * Buildin<br>* Unit Area by M<br>22                                                                                                    | g No: 26<br>Inter: 26<br>* Cont<br>* R<br>Ten                                                                                                    | act End Da<br>ental Amou                                                                                                    | Ownership Type:         R           FEWA Premise No:         21           Ine:         09.02.2023           Ini:         4,500.00           Se:         Family Ac  | ssidential Em    | No of years:<br>Deposit Amount:<br>Attesting Fees:       | 1.00<br>0.00<br>0 |            |
| Unit type     No of rooms     Location     Contract 5     Contract 5     Annual Renda of     Other Installm     Special (                                                                                                    | E Building<br>26 9<br>26 9  | * Buidin<br>* Unit Area by M<br>22 20<br>00.00<br>                                                                                                    | g Nac 26<br>heter: 26<br>* Cont<br>* R<br>Ten                                                                                                    | ancy Purpo                                                                                                    | Ownership Type:         R           FEWA Premise No:         2           Ne:         D9.02.2023           Inf:         4,500.00           Se:         Family Ac    | ssidential Em    | No of years: Deposit Amount: Attesting Fees:             | 1.00<br>0.00<br>0 |            |
| Contract 1     Contract 1     Annual Rental     Method of     Other Installm     Special (     Location                                                                                                    | E Building<br>26 7<br>26 7  | * Buidin<br>* Unit Area by M<br>22  30.00<br>0.02.2021                                                                                                    | g No: 26<br>Retor: 26<br>* Contr<br>* R<br>Ten                                                                                                    | ancy Purpo                                                                                                    | Ownership Type:         R           FEWA Premise No:         21           Me:         09.02.2023           Me:         4.500.00           Se:         Family Ac    | s sidential Em   | No of years:<br>Deposit Amount:<br>Attesting Fees:       | 1.00<br>0.00<br>0 |            |
| Contract 3 Contract 3 Contract 3 Contract 3 Annual Renta Method of Other Installm Special ( Contract 3                                                                                                    | E: Building<br>E: 26 1<br>E: SHEBIN ELKOM<br>Actails<br>Start Date: 10.02.202<br>al Amount: 4.5<br>Payment: Other<br>ent to be paid on: 02<br>Conditions                                                                                                    | * Buidin<br>* Unit Area by M<br>22                                                                                                    | g No: 26<br>heter: 26<br>* Conti<br>* R<br>Ten                                                                                                    | act End Da                                                                                                    | Connership Type: R<br>FEWA Premise No: 21<br>09.02.2023                                                                                                    | s sidential Em   | No of years:<br>Deposit Amount:<br>Attesting Fees:       | 1.00<br>0.00<br>0 |            |
| Vois type     No of rooms     Location     Contract 1     Contract 1     Annual Renta     Method of     Other installin     Special (     came                                                                                                    | E Building<br>26 7<br>26 7  | * Buildin<br>* Unit Area by M<br>22 20<br>00.00<br>00.000000                                                                                                    | g No: 26<br>heter: 26<br>* Cont<br>* R<br>Ten                                                                                                    | act End Da<br>ental Amou                                                                                                    | Conhership Type: R<br>FEWA Premise No: 2<br>09.02.2023                                                                                                    | sidential Em     | No of years:<br>Deposit Amount:<br>Attesting Fees:       | 1.00<br>0.00<br>0 |            |
| Contract S Contract S | E: Building<br>26 1<br>26 1 | * Buidin<br>* Unit Area by M<br>22 20<br>20.00<br>.02.2021,                                                                                                    | g Nac 26<br>heter: 26<br>* Cont<br>* R<br>Ten                                                                                                    | ancy Purpo                                                                                                    | Ownership Type:         R           FEWA Premise No:         2           Ne:         D9.02.2023           Inf:         4,500.00           Se:         Family Ac    | sidential Em     | No of years:<br>Deposit Amount:<br>Attesting Fees:       | 1.00<br>0.00<br>0 |            |
| One rype     No of rooms     Location     Contract 1     Contract 1     Annual Renta     Method of     Other Installm     Special (     Comm     Cocupan     + Add N     + Add N                                                                                                    | E: Building<br>26 7<br>26 7 | * Buidin<br>* Unit Area by M<br>22  30.00 30.00 30.02.2021,                                                                                                    | g No: 26<br>Reter: 26<br>* Cont<br>* R<br>Ten                                                                                                    | ancy Purpo                                                                                                    | Conhership type: R<br>FEWA Premise No: 2<br>00: 09.02.2023                                                                                                    | sidential Em     | No of years: Deposit Amount: Attesting Fees:             | 1.00<br>0.00<br>0 |            |
| One rype     No of rooms     Location     Contract 5     Annual Rental D     Contract 5     Annual Renta     Method of     Other Installm     Special (                                                                                                    | E Building E 26 E 26 E 26 E 26 E 26 E 26 E 26 E 26                                                                                                    | * Buidin<br>* Unit Area by M<br>22 (1)<br>2000<br>.02.2021,                                                                                                    | g No: 26<br>heter: 26<br>* Conti<br>* R<br>Ten                                                                                                    | act End Da<br>ancy Purpo                                                                                                    | Connersnip Type: R<br>FEWA Premise No: 21                                                                                                    | sidential Em     | No of years: Deposit Amount: Attesting Fees:             | 1.00<br>0.00<br>0 | Unified ID |
|                                                                                                    | E Building E 26  Actails  Conditions  Conditions  E Details  E Details  E De                                                                                                    | * Buidin<br>* Unit Area by M<br>22 (20)<br>2000<br>                                                                                                    | g No: 26<br>heter: 26<br>* Conti<br>* R<br>Ten                                                                                                    | act End Da<br>ental Amou<br>ancy Purpe                                                                                                  | Conhership Type: R<br>FEWA Premise No: 2<br>09.02.2023                                                                                                    | sidential Em     | No of years:<br>Deposit Amount:<br>Attesting Fees:       | 1.00<br>0.00<br>0 | Unified ID |
| Contract S  Contract S  Contract S  Contract S  Contract S  Annual Renta Method of  Contract S  Contract S  Cont  | E Building E 26 E 26 E 26 E 26 E 26 E 26 E 26 E 26                                                                                                    | * Buidin<br>* Unit Area by M<br>22 20<br>00.00<br>00.00<br>0. | g No: 26<br>heter: 26<br>* Cont<br>* Cont                                                                                                    | ancy Purpo                                                                                                    | Connership Type: R<br>FEWA Premise No: 2<br>Me: D9.02.2023                                                                                                    | sidential Em     | No of years:<br>Deposit Amount:<br>Attesting Fees:       | 1.00<br>0.00<br>0 | Unified ID |
| Contract Second Contract Second Contract Seco | E Building E 26 E 26 E 26 E 26 E 26 E 26 E 26 E 26                                                                                                    | * Buidin<br>* Unit Area by M<br>22  30 00 0 0 0 0 0 0 0 0 0 0 0 0 0 0 0 0                                                                                                     | R Not 26<br>Reter: 26<br>* Control R<br>R<br>Ten                                                                                                    | 11<br>.00<br>ract End Da<br>ental Amou<br>ancy Purpo                                                                                    | Conhership type: R<br>FEWA Premise No: 2<br>09.02.2023                                                                                                    | et thas clear    | No of years: [<br>Deposit Amount: ]<br>Attesting Fees: ] | 1.00<br>0.00<br>0 | Unified ID |
| Contract Second Contract Second Contract Seco | E Building E 26 E 26 E 26 E 26 E 26 E 26 E 26 E 26                                                                                                    | * Buidin  * Unit Area by M  22  30  20  30  30  30  4  5  5  5  5  5  5  5  5  5  5  5  5                                                                                                    | R No: 26<br>Reter: 26<br>* Contr<br>* Contr<br>* R<br>Ten<br>*<br>*<br>Nationality<br>acti Noson                                                                                                    | 2                                                                                                    | Evenership type: R<br>FEWA Premise No: 2<br>00: 09.02.2023                                                                                                    | ct, then sign    | No of years:<br>Deposit Amount:<br>Attesting Fees:       | 1.00<br>0.00<br>0 | Unified ID |
| Contract 3 Contract 3 Contract 3 Contract 3 Contract 3 Annual Renta Method of Other Installin Special ( Contract 4 Contract 4 Contr | E Building E 26 E 26 E 26 E 26 E 26 E 26 E 26 E 26                                                                                                    | * Buidin                                                                                                    | R No: 26<br>Reter: 26<br>* Contine<br>* Contine<br>* Co                                                                                                    | 11<br>                                                                                                    | Evenership type: R<br>FEWA Premise No: 21                                                                                                    | ct, then sign    | No of years:<br>Deposit Amount:<br>Attesting Fees:       | 1.00<br>0.00<br>0 | Unfied ID  |
| One type     No of rooms     Location     Contract 3     Annual Renta     Method of     Other installin     Special (     Other installin     Occupan     + Add N     Full Nar     Other installin     Attachm                                                                                                    | E Building E 26  E 26                                                                                                    | * Buidin<br>* Unit Area by M<br>22 (20)<br>2000<br>                                                                                                    | R No: 26<br>Reter: 26<br>Reter: | 11<br>.00<br>act End Da<br>ental Amou<br>ancy Purpo<br>Conta<br>1<br>1<br>2<br>2<br>2<br>2<br>2<br>2<br>2<br>2<br>2<br>2<br>2<br>2<br>2 | Evenership type: R<br>FEWA Premise No: 2<br>10: 09.02.2023                                                                                                    | ct, then sign    | No of years:<br>Deposit Amount:<br>Attesting Fees:       | 1.00<br>0.00<br>0 | Unified 1D |

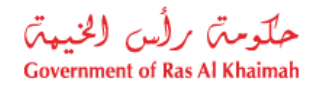

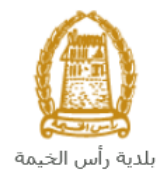

### **My Cases**

When you submit the **Renewal Lease Contract** request and pay the initial fees, the coordinator in the Land and property section will review it and accordingly the coordinator will take one of the following actions:

- Accept the request, after which you have to pay the final fees.
- Reject the request stating the justifications.
- Return the request for modification after which you should modify the request as per the notes then re-send it to the coordinator to review it again and take the appropriate action.

**Note:** when the coordinator take one of the above mentioned actions, the system will notify the customers by sending SMS on their mobile phones and Emails to let them know that their request is accepted initially, then the request will be either approved, rejected or needs modifications.

You can find the submitted requests in "**My Cases**" tab, to access it please visit the Ras Al Khaimah Government website at www.rak.ae as shown on the screen below.

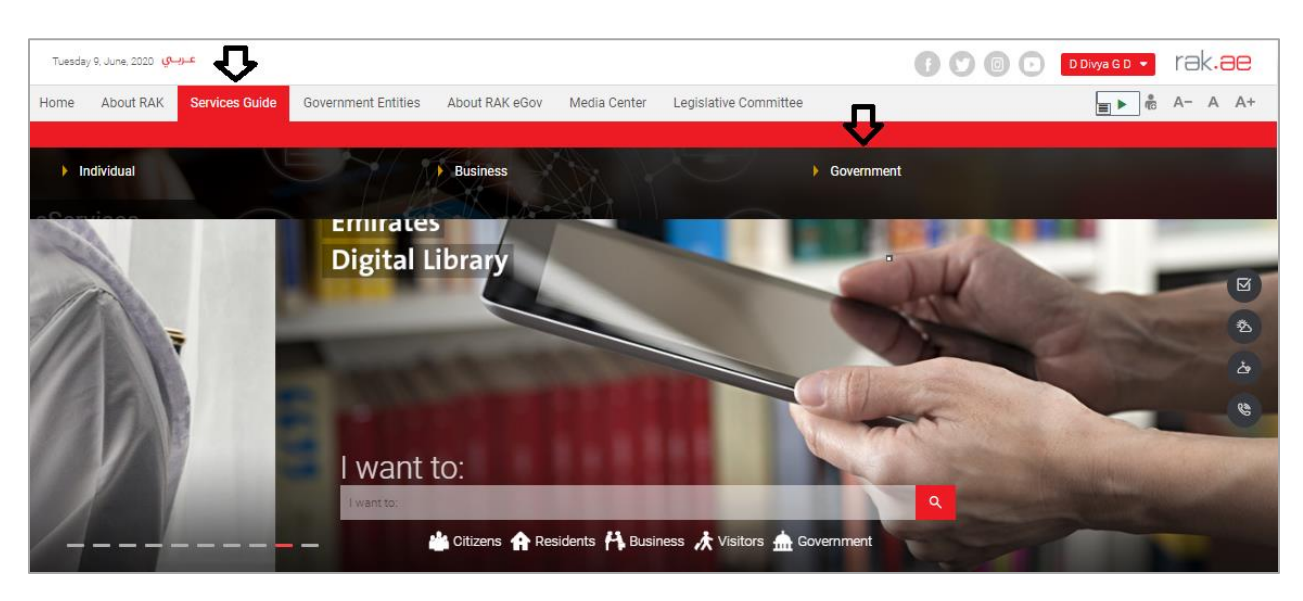

Then, Click the "Service Guide" then click "Government":

Next, select "RAK Municipality"

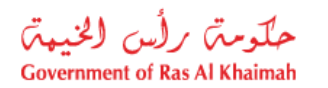

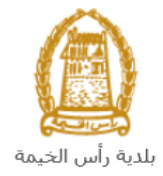

| Tuesday 9, June, 20 | عربي 20              |                     |                |              |                       | 0              | 000             | D Divya G D 🔻 | rak. <mark>ae</mark> |
|---------------------|----------------------|---------------------|----------------|--------------|-----------------------|----------------|-----------------|---------------|----------------------|
| Home About          | RAK Services Guide   | Government Entities | About RAK eGov | Media Center | Legislative Committee |                |                 |               | A- A A+              |
| 1                   |                      |                     | KA I           |              |                       |                |                 |               |                      |
| eServices           | C                    |                     |                |              |                       |                | 1               |               |                      |
|                     | ↑ > Services Guide > | Government          |                |              |                       |                |                 |               |                      |
|                     | Government           |                     |                |              |                       |                |                 |               |                      |
|                     |                      | RAK Municipality    |                | RAK Co       | urts                  | Public Prosecu | tion Department |               |                      |

## Next, Select the "Land and Properties Section"

| Tuesday 9, June, 2020 ومجاربة                                                                       | 🗊 🕥 💿 🕞 📴 Divya GD 🔹 rak.ae |
|----------------------------------------------------------------------------------------------------|-----------------------------|
| Home About RAK Services Guide Government Entities About RAK eGov Media Center Legislative Committee | <b>≣</b> ▶ ੈ ੈ A- A A+      |
|                                                                                                    | the second                  |
| eServices                                                                                           |                             |
|                                                                                                    |                             |
| Si Land and Properties section                                                                      | >                           |
| S Town Planning                                                                                     | 3                           |
| S Buildings Department                                                                              | >                           |
| SS Public Health Department                                                                         | »                           |
| No Grant Office                                                                                     | >                           |

Next, Select "My Services"

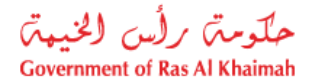

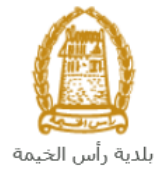

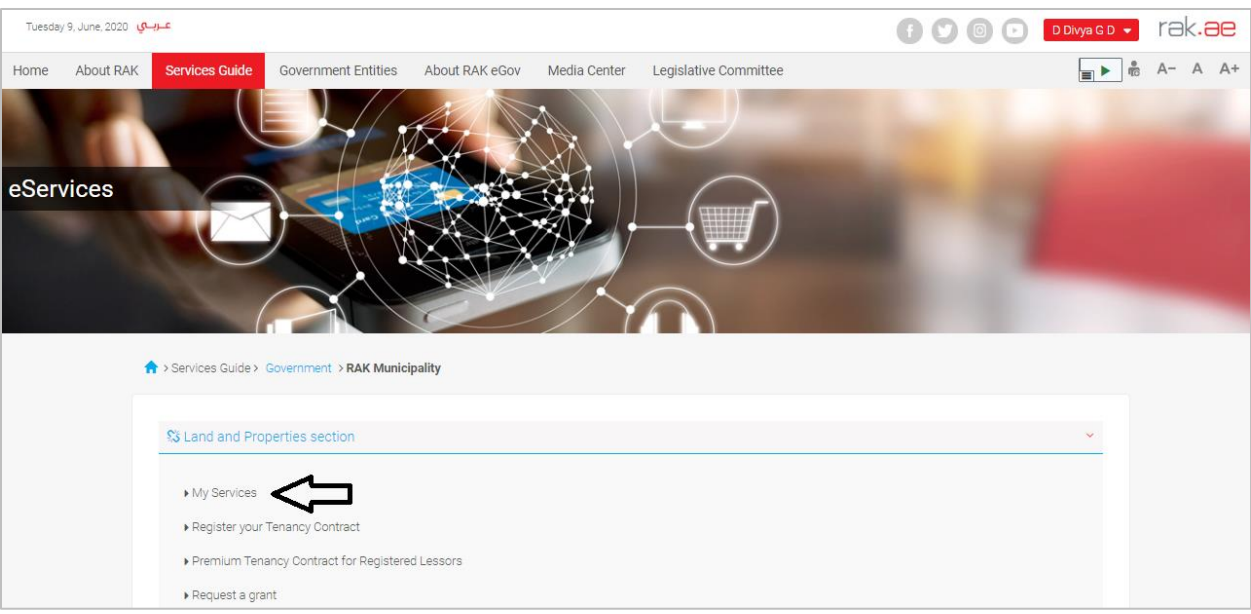

Next, Enter your RAK Government Portal username and password which you have previously created, then press on the "**Log in**" button.

|                                     | Register With UAE Pass →                                                       |
|-------------------------------------|--------------------------------------------------------------------------------|
| COVERIMENT OF RAS AL MAMAAH         |                                                                                |
|                                     | Sign in to Rak.ae                                                              |
|                                     | ign in with use pass                                                           |
| Ras Al Khaimah<br>Government Portal | A single trusted digital identity for all citizens, residents<br>and visitors. |
|                                     | OR                                                                             |
|                                     | Usemame                                                                        |
|                                     | Password                                                                       |
|                                     | LOG IN                                                                         |
| <u> </u>                            | 企                                                                              |

**My Cases** tab shows all of your submitted requests to the Land and property section in the following statues:

- **Open**: It means the contract is stored as a draft.
- **Coordinator Review**: It means the request is under implementation by the Land and property section.
- **Rejected**: It means the Land and property section rejected the request for reasons that are displayed in the rejection reasons.
- Waiting for initial fee: It means the request is pending for 25 dirhams payment.

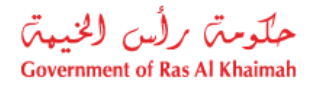

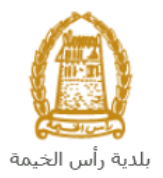

- Waiting for Final fees: It means the Land and property section has approved the request and is pending for 5% payment of the contract value.
- Waiting for Customer Action: it means the request is returned to the customer for modification.
- **Complete**: It means the request has been completed and the contract is renewed and sent to the customer's e-mail.

| ase   | Registration                                                              |                                                                                                    |        |      |                                                                                          |                                                                                                    |                                                                                                    |                |                                                                                                    |                |
|-------|---------------------------------------------------------------------------|----------------------------------------------------------------------------------------------------|--------|------|------------------------------------------------------------------------------------------|----------------------------------------------------------------------------------------------------|----------------------------------------------------------------------------------------------------|----------------|----------------------------------------------------------------------------------------------------|----------------|
| 1v (  | Cases ⑦                                                                   | Help                                                                                                    |        |      |                                                                                          |                                                                                                    |                                                                                                    |                |                                                                                                    |                |
| ., .  |                                                                           |                                                                                                    |        |      |                                                                                          |                                                                                                    |                                                                                                    |                |                                                                                                    |                |
|       |                                                                           |                                                                                                    |        |      |                                                                                          |                                                                                                    |                                                                                                    |                |                                                                                                    |                |
| Av C  |                                                                           |                                                                                                    |        |      |                                                                                          |                                                                                                    |                                                                                                    |                |                                                                                                    |                |
| · / - | Jases                                                                     |                                                                                                    |        |      |                                                                                          |                                                                                                    |                                                                                                    |                |                                                                                                    |                |
| Print |                                                                           |                                                                                                    |        |      |                                                                                          |                                                                                                    |                                                                                                    |                |                                                                                                    |                |
| Print | Version E                                                                 | Export ~                                                                                                    |        |      |                                                                                          |                                                                                                    |                                                                                                    |                |                                                                                                    |                |
| Print | Version E<br>Service ID                                                   | Export  Service type description                                                                                                    | Number | Year | Туре                                                                                     | Applicant                                                                                                 | Created On                                                                                                    | Final Decision | Status                                                                                                    |                |
| Print | Version E<br>Service ID<br>117858                                         | Export  Service type description Register Lease Contracts                                                                                            | Number | Year | Type<br>تصديق عقد الإيجار                                                                | Applicant<br>Gehad Ramzy webtest1                                                                         | Created On<br>08.09.2021 09:35:22                                                                                             | Final Decision | Status<br>Case is awaiting customer actio                                                                                                    | Dn             |
| Print | Version E<br>Service ID<br>117858<br>112257                               | Export ~<br>Service type description<br>Register Lease Contracts<br>Register Lease Contracts                                                         | Number | Year | Type<br>تصديق عقد الإيجار<br>تصديق عقد الإيجار                                           | Applicant<br>Gehad Ramzy webtest1<br>Gehad Ramzy webtest1                                                 | Created On<br>08.09.2021 09:35:22<br>23.02.2021 15:30:14                                                                      | Final Decision | Status<br>Case is awaiting customer actio<br>Case is awaiting customer actio                                                                                   | on<br>on       |
| Print | Version E<br>Service ID<br>117858<br>112257<br>112252                     | Service type description<br>Register Lease Contracts<br>Register Lease Contracts<br>Renew Lease Contract                                             | Number | Year | Type<br>تصديق عقد الإيجار<br>تصديق عقد الإيجار<br>تجديد عقد الإيجار                      | Applicant<br>Gehad Ramzy webtest1<br>Gehad Ramzy webtest1<br>Gehad Ramzy webtest1                         | Created On<br>08.09.2021 09:35:22<br>23.02.2021 15:30:14<br>23.02.2021 14:22:35                                               | Final Decision | Status<br>Case is awaiting customer actio<br>Case is awaiting customer actio<br>Case is awaiting customer actio                                                | on<br>on<br>on |
| Print | Version E<br>Service ID<br>117858<br>112257<br>112252<br>112128           | Service type description<br>Register Lease Contracts<br>Register Lease Contracts<br>Renew Lease Contract<br>Modify Lease contract                    | Number | Year | Type<br>تصديق عقد الإيجار<br>تصديق عقد الإيجار<br>تجديد عقد الإيجار<br>تحديل عقد الإيجار | Applicant<br>Gehad Ramzy webtest1<br>Gehad Ramzy webtest1<br>Gehad Ramzy webtest1<br>Gehad Ramzy webtest1 | Created On<br>08.09.2021 09:35:22<br>23.02.2021 15:30:14<br>23.02.2021 14:22:35<br>16.02.2021 13:27:29                        | Final Decision | Status<br>Case is awaiting customer actio<br>Case is awaiting customer actio<br>Case is awaiting customer actio<br>Case is awaiting customer actio             | on<br>on<br>on |
| Print | Version E<br>Service ID<br>117858<br>112257<br>112252<br>112128<br>118056 | Export  Service type description Register Lease Contracts Register Lease Contract Renew Lease Contract Modify Lease contract Register Lease Contract | Number | Year | Type<br>تصديق عقد الإيجار<br>تصديق عقد الإرجار<br>تجديد عقد الإيجار<br>تحذيل عقد الإيجار | Applicant<br>Gehad Ramzy webtest1<br>Gehad Ramzy webtest1<br>Gehad Ramzy webtest1<br>Gehad Ramzy webtest1 | Created On<br>08.09.2021 09:35:22<br>23.02.2021 15:30:14<br>23.02.2021 14:22:35<br>16.02.2021 13:27:29<br>12.09.2021 11:03:49 | Final Decision | Status<br>Case is awaiting customer actio<br>Case is awaiting customer actio<br>Case is awaiting customer actio<br>Case is awaiting customer actio<br>Open/New | on<br>on<br>on |

**My Cases** tab displays the service ID, description, type, applicant, creation date, final decision and the status for each request.

**Note**: you can do the following for each case/ request created:

- Print (As a Pdf)
   Print Version
- Export (As excel files) Export

When selecting the request, and perform any of Print version or export, the system will automatically generate/download the required case.

• You will be able to view the details of the service request by selecting the required request and then clicking on the "Case Details" button

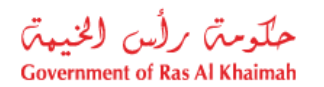

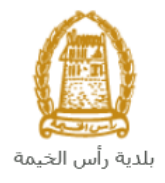

|      | E-La     | nd Depart        | ment                       |           | 1          |                  |                           |                        | 1.000          | 1 1 1 1 1 1 1 1 1 1 1 1 1 1 1 1 1 1 1 |             |
|------|----------|------------------|----------------------------|-----------|------------|------------------|---------------------------|------------------------|----------------|---------------------------------------|-------------|
| My c | ases (ZL | ) My Notificatio | ns Register your Tenancy C | ontract   | eUser Mana | gement Revi      | ew of lease contract data |                        |                |                                       |             |
|      | Case     | Registration     |                            |           |            |                  |                           |                        |                |                                       |             |
|      | My       | Cases ③ H        | elp                        |           |            |                  |                           |                        |                |                                       |             |
|      |          |                  |                            |           |            |                  |                           |                        |                |                                       |             |
|      |          | 0                |                            |           |            |                  |                           |                        |                |                                       |             |
|      | wy       | Cases            |                            |           |            |                  |                           |                        |                |                                       |             |
|      | Prir     | t Version Exp    | ort 🗸                      |           |            |                  |                           |                        |                |                                       |             |
|      |          | Service ID =     | Service type description   | Numbe     | r Year     | Туре             | Applicant                 | Created On             | Final Decision | Status                                |             |
|      | ۲        | 118057           | Register Lease Contracts   | ;         |            | سديق عقد الإيجار | ಷ Gehad Ramzy webtest1    | 12.09.2021 11:07:40    |                | Waiting Initial Payment               |             |
|      | 0        | 118056           | Register Lease Contracts   |           |            | سديق عقد الإيجار | ≤ Gehad Ramzy webtest1    | 12.09.2021 11:03:49    |                | Open/New                              |             |
|      |          | 117869           | Register Lease Contracts   |           |            | سديق عقد الإيجان | ✓ Gehad Ramzy webtest1    | 08.09.2021 14:40:07    |                | Open/New                              |             |
|      |          | 117858           | Register Lease Contracts   |           |            | سديق عقد الإيجان | Gehad Ramzy webtest1      | 08.09.2021 09:35:22    |                | Case is awaiting custome              | r action    |
|      |          | 117772           | Register Lease Contracts   |           |            | مديق عقد الإيجان | ≤ Gehad Ramzy webtest1    | 07.09.2021 13:17:16    |                | Open/New                              |             |
|      |          | 117771           | Register Lease Contracts   |           |            | سديق عقد الإيجار | 🖬 Gehad Ramzy webtest1    | 07.09.2021 13:17:01    |                | Open/New                              |             |
| 4    | >@       | Case Details     | Case Documents             | Payment I | Requests   | ]                | Cre                       | eation date frame: All | ∼ Case         | Status: Open Cases                    | ∼ 📿 Refresh |
|      | Total    | number of cases: | 170                        |           |            |                  |                           |                        |                |                                       |             |

The details screen of the selected request pops up to show all of its details as below:

|                       | Details for case with ID 118057 |
|-----------------------|---------------------------------|
| Case Attributes       |                                 |
| Title:                | تصنوق عقد الإرجان               |
| Case Type:            | Register Lease contracts        |
| Last Changed by:      | System                          |
| Changed On:           | 12.09.2021 08:14:23             |
| Created By:           | PORTAL1                         |
| Created On:           | 12.09.2021 07:07:40             |
| Case ID:              | 118057                          |
| Final Decision:       |                                 |
| Lessee Email ID:      | EERR@gmail.com                  |
| Lessee Mobile Number: | 0567854321                      |
| Lessor Email ID:      | g.mokhtar@egac.rak.ae           |
| Lessor Mobile Number: | 0564041094                      |
| Addition Information: |                                 |
| Building No.:         | 123                             |
| Contract No:          | -                               |
| FEWA Account No.:     |                                 |
| Floor No.:            | 1                               |
| Lease Date:           |                                 |
|                       |                                 |

• You will be able to view the attachments of the service request by selecting the required request and then clicking on the "Case Documents" button

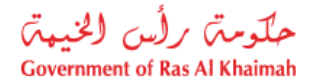

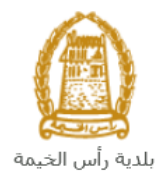

|      | E-La     | nd Depart         | ment                  |               |               |                 |                          |                        | 1.000          |                           |             |
|------|----------|-------------------|-----------------------|---------------|---------------|-----------------|--------------------------|------------------------|----------------|---------------------------|-------------|
| My c | ases (Zl | .) My Notificatio | ns Register your Tena | ancy Contract | eUser Manager | nent Review     | w of lease contract data |                        |                |                           |             |
|      | Cas      | e Registration    |                       |               |               |                 |                          |                        |                |                           |             |
|      | My       | Cases ⑦ H         | elp                   |               |               |                 |                          |                        |                |                           |             |
|      | My       | Cases             |                       |               |               |                 |                          |                        |                |                           |             |
|      | Prir     | nt Version Exp    | port 🗸                |               |               |                 |                          |                        |                |                           |             |
|      |          | Service ID ≡      | Service type descrip  | otion Numbe   | r Year T      | /pe             | Applicant                | Created On             | Final Decision | Status                    |             |
|      | ۲        | 118057            | Register Lease Con    | tracts        | ان            | تصديق عقد الإيج | Gehad Ramzy webtest1     | 12.09.2021 11:07:40    |                | Waiting Initial Payment   |             |
|      | 0        | 118056            | Register Lease Con    | tracts        | ان            | تصديق عقد الإيج | Gehad Ramzy webtest1     | 12.09.2021 11:03:49    |                | Open/New                  |             |
|      |          | 117869            | Register Lease Con    | tracts        | ال            | تصديق عقد الإيج | Gehad Ramzy webtest1     | 08.09.2021 14:40:07    |                | Open/New                  |             |
|      |          | 117858            | Register Lease Con    | tracts        | ان            | تصديق عقد الإيج | Gehad Ramzy webtest1     | 08.09.2021 09:35:22    |                | Case is awaiting customer | action      |
|      |          | 117772            | Register Lease Con    | tracts        | ال            | تصديق عقد الإيج | Gehad Ramzy webtest1     | 07.09.2021 13:17:16    |                | Open/New                  |             |
|      |          | 117771            | Register Lease Con    | tracts        | ان            | تصديق عقد الإيج | Gehad Ramzy webtest1     | 07.09.2021 13:17:01    |                | Open/New                  |             |
|      | Q        | Case Details      | Case Documents        | Payment       | Requests      |                 | Cre                      | eation date frame: All | ✓ Case         | Status: Open Cases        | ∨ 📿 Refresh |
|      | Total    | number of cases:  | 170                   |               |               |                 |                          |                        |                |                           |             |

A screen will pop up to show all of the documents that are attached to the selected request when it is created where you can download any file or all of the files.

|            | Documents for case with ID 118057          |          |      |
|------------|--------------------------------------------|----------|------|
| Cas        | e Documents                                |          |      |
|            | File Description                           |          |      |
| 0          | pdf.عقد الإيجان                            | <u> </u> |      |
| 0          | pdf.وشِيَّة الملكية                        | <u> </u> |      |
| 0          | pdf.مستندات طرف اخر (عقد استثمار أو وكالة) | <u>+</u> |      |
| 0          | pdf.هوية المستأجر                          | <u> </u> |      |
| $\bigcirc$ | pdf.هوية المؤجر                            | <u> </u> |      |
| U          | Download all                               | <u></u>  | ents |
|            |                                            |          | Clos |

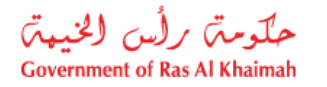

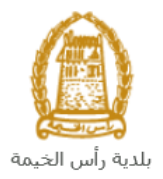

## **Fee Payment**

Upon the request submission, you should pay the initial fees, and upon the request approval, you should pay the final fees.

You can pay the initial and final fees of your request as follows:

1. Select the request for which you would like to pay fees, then click the "**Payment Request**" button:

| es (ZL)<br>Case Reg<br>My Cas<br>My Cas<br>Print Ver | My Notifications<br>egistration<br>ases ⑦ Help<br>ases<br>ersion Expor | Register your Tenancy of the second second s | Contract eU | /ser Mana | gement Review     | w of lease contract data |                       |                |                                  |        |
|------------------------------------------------------|------------------------------------------------------------------------|----------------------------------------------------------------------------------------------------|-------------|-----------|-------------------|--------------------------|-----------------------|----------------|----------------------------------|--------|
| Case Reg<br>My Cas<br>My Cas<br>Print Ver            | egistration<br>ases ③ Help<br>ases<br>ersion Expor                     |                                                                                                    |             |           |                   |                          |                       |                |                                  |        |
| My Cas<br>My Cas<br>Print Ver                        | ases ⑦ Help<br>ases<br>'ersion Expor                                   | t v                                                                                                    |             |           |                   |                          |                       |                |                                  |        |
| My Cas<br>Print Ver                                  | ases () Help<br>ases<br>[ersion] [Expor                                | ,<br>tv                                                                                                    |             |           |                   |                          |                       |                |                                  |        |
| My Cas<br>Print Ver                                  | ases<br>fersion Expor                                                  | tv                                                                                                    |             |           |                   |                          |                       |                |                                  |        |
| My Cas<br>Print Ver                                  | ases<br>rersion Expor                                                  | tv                                                                                                    |             |           |                   |                          |                       |                |                                  |        |
| My Cas<br>Print Ver                                  | ases<br>/ersion Expor                                                  | tv                                                                                                    |             |           |                   |                          |                       |                |                                  |        |
| Print Ver                                            | ersion Expor                                                           | t√                                                                                                    |             |           |                   |                          |                       |                |                                  |        |
|                                                      |                                                                        |                                                                                                    |             |           |                   |                          |                       |                |                                  |        |
| Sen                                                  | ervice ID = S                                                          | ervice type description                                                                                                    | Number      | Year      | Туре              | Applicant                | Created On            | Final Decision | Status                           |        |
| • 118                                                | .8057 R                                                                | egister Lease Contract                                                                                                    | s           |           | تصديق عقد الإيجار | Gehad Ramzy webtest1     | 12.09.2021 11:07:40   |                | Waiting Initial Payment          |        |
| 0 118                                                | .8056 R                                                                | egister Lease Contract                                                                                                    | s           |           | تصديق عقد الإيجار | Gehad Ramzy webtest1     | 12.09.2021 11:03:49   |                | Open/New                         |        |
| 0 117                                                | .7869 R                                                                | egister Lease Contract                                                                                                    | s           |           | تصديق عقد الإيجار | Gehad Ramzy webtest1     | 08.09.2021 14:40:07   |                | Open/New                         |        |
| 0 117                                                | .7858 R                                                                | egister Lease Contract                                                                                                    | s           |           | تصديق عقد الإيجار | Gehad Ramzy webtest1     | 08.09.2021 09:35:22   |                | Case is awaiting customer action |        |
| 0 117                                                | .7772 R                                                                | egister Lease Contract                                                                                                    | s           |           | تصديق عقد الإيجار | Gehad Ramzy webtest1     | 07.09.2021 13:17:16   |                | Open/New                         |        |
| 0 117                                                | .7771 R                                                                | egister Lease Contract                                                                                                    | s           |           | تصديق عقد الإيجار | Gehad Ramzy webtest1     | 07.09.2021 13:17:01   |                | Open/New                         |        |
| @ Case                                               | se Details                                                             | Case Documents                                                                                                    | Payment Re  | eruests   |                   | Cre                      | ation date frame: All | Case           | Status: Open Cases               | Rofros |
| eq case                                              |                                                                        |                                                                                                    |             | quests    | J                 | Cit                      | auon date name. Au    | ✓ Case         | open cases V                     | Relies |

The following screen will be displayed to show the required amount to be paid for the selected request.

| E-L:<br>My cases ( | and D     | epartmer    | nt<br>Register your Tenancy Contract | eUser Management  | Review of lease contra | ct data    |       |      | 1.000      |       | ~ ~      | -    | 1           |
|--------------------|-----------|-------------|--------------------------------------|-------------------|------------------------|------------|-------|------|------------|-------|----------|------|-------------|
| My F               | aymen     | ts ⑦ Help   |                                      |                   |                        |            |       |      |            |       |          |      |             |
| Print              | Version   |             | case with ID                         |                   |                        |            |       |      |            |       |          |      |             |
| ~                  | Status    | Case/Rec    | quest ID Payr                        | ment Request Numb | ber                    | To Be Paid |       | Paid | Due To Pay |       | Currency | Payn | nent Reques |
| ~                  | ð         | 118057      | 9100                                 | 034607            |                        |            | 50.00 | 0.00 |            | 50.00 | AED      |      | <u>+</u>    |
| D P                | ay Select | ed Item 📎 B | Back                                 |                   |                        |            |       |      |            |       |          |      |             |

2. Select the required payment item and then click on the "**Pay Selected Item**" button to move to the payments channels screen:

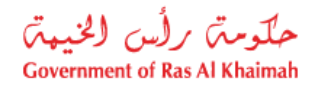

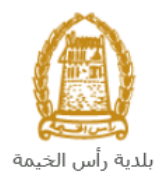

| E-Land Department                                                                                                    |
|----------------------------------------------------------------------------------------------------|
| My cases (ZL) My Notifications Register your Tenancy Contract eUser Management Review of lease contract data                          |
| Payment Details                                                                                                    |
| Payment Amount: 50.00                                                                                                    |
| Amount Already Payed: 0.00                                                                                                    |
| Transaction Amount 50.00                                                                                                    |
| e-Dirham Payment Gateway                                                                                                    |
| Applicable Fees using eDirham payment gateway                                                                                         |
| * If you want to pay by eDirham Card, a flat rate of 3 AED shall apply.                                                               |
| * If you want to pay by credit cards (Visa Card or Master Card), a flat rate of 3 AED + (2%) of total debited amount.                 |
| * If you want to pay by direct eDebit from bank Account, a flat rate of 10 AED shall apply.                                           |
| O Credit cards (Etisalat Payment Gateway)                                                                                             |
| Applicable Fees using Etisalat Payment Gateway                                                                                        |
| If you want to pay by credit cards (Visa Card or Master Card), a flat rate of 0.50 AED + 1.40% of the transaction amount shall apply. |
| I / We acknowledge and accept the Terms & Conditions applicable and available on the site                                             |
| Pay Cancel S Back                                                                                                    |
| VISA Auto Company                                                                                                    |

The system allows you to pay the required amount of money through different channels like the bank cards or the electronic dirham.

3. Select the appropriate payment channel and check the box to accept the terms and conditions, then click the "**Pay**" button, to proceed with the electronic payment process as usual.

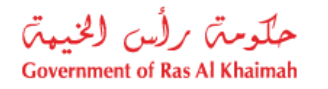

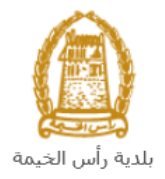

## **Customer Action**

Upon successful submission, the request will be displayed for the land and properties coordinator to review it and take the appropriate action, but if the request requires modifications, then the coordinator will return it to the customer to apply the modification and send it back again for review.

You can access the requests that have been returned for modification by <u>following the same steps</u> that you followed to access **My Cases** tab on the Ras Al Khaimah Government portal, where the request appears with the status of "**Waiting for Customer Action**":

|    | E-La             | nd Depa                         | artment                  |                | 1        |                   |                               |                        | 1.00           | Sea and                       |             |
|----|------------------|---------------------------------|--------------------------|----------------|----------|-------------------|-------------------------------|------------------------|----------------|-------------------------------|-------------|
| Му | cases (Zl        | ) My Notifi                     | ations Register your Ter | nancy Contract | eUser M  | lanagement R      | leview of lease contract data |                        |                |                               |             |
|    | Case             | Registration                    |                          |                |          |                   |                               |                        |                |                               |             |
|    | My<br>My<br>Prin | Cases ⑦<br>Cases<br>t Version E | Help<br>Export ~         |                |          |                   |                               |                        |                |                               |             |
|    |                  | Service ID                      | Service type description | on Number      | Year     | Туре              | Applicant                     | Created On             | Final Decision | Status                        |             |
|    |                  | 117858                          | Register Lease Contra    | cts            |          | سديق عند الإيجار  | Gehad Ramzy webtest1          | 08.09.2021 09:35:22    |                | Case is awaiting customer act | tion        |
|    |                  | 112257                          | Register Lease Contra    | cts            |          | صديق عقد الإيجار  | Gehad Ramzy webtest1          | 23.02.2021 15:30:14    |                | Case is awaiting customer act | tion        |
|    |                  | 112252                          | Renew Lease Contrac      | t              |          | تجديد عقد الإيجان | Gehad Ramzy webtest1          | 23.02.2021 14:22:35    |                | Case is awaiting customer act | tion        |
|    |                  | 112128                          | Modify Lease contract    |                |          | تحديل عقد الإيجار | Gehad Ramzy webtest1          | 16.02.2021 13:27:29    |                | Case is awaiting customer act | tion        |
|    |                  | 118056                          | Register Lease Contra    | cts            |          | صديق عقد الإيجار  | Gehad Ramzy webtest1          | 12.09.2021 11:03:49    |                | Open/New                      |             |
|    |                  | 117869                          | Register Lease Contra    | cts            |          | صديق عقد الإيجار  | Gehad Ramzy webtest1          | 08.09.2021 14:40:07    |                | Open/New                      |             |
|    | ात्त्र (         | Case Details                    | Case Documents           | Payment        | t Reques | ts                |                               | Creation date frame: A | All 🗸 Ca       | se Status: Open Cases         | ✓ C Refresh |

To modify a request, follow these steps:

1. Select the request that you want to modify and click the "**Open Draft Case**" button:

|                                         | .) My Noti                                     | fications Register your Tenand                                                                                                    | ey Contract e | eUser Management R                                                               | eview of lease contract data                                                                 |                                                                                          |                |                                                                                              |  |
|-----------------------------------------|------------------------------------------------|----------------------------------------------------------------------------------------------------|---------------|----------------------------------------------------------------------------------|----------------------------------------------------------------------------------------------|------------------------------------------------------------------------------------------|----------------|----------------------------------------------------------------------------------------------|--|
| Case                                    | Registratior                                   | 1                                                                                                    |               |                                                                                  |                                                                                              |                                                                                          |                |                                                                                              |  |
| My (                                    | Cases 🕐                                        | Help                                                                                                    |               |                                                                                  |                                                                                              |                                                                                          |                |                                                                                              |  |
|                                         |                                                |                                                                                                    |               |                                                                                  |                                                                                              |                                                                                          |                |                                                                                              |  |
|                                         |                                                |                                                                                                    |               |                                                                                  |                                                                                              |                                                                                          |                |                                                                                              |  |
| My (                                    | Cases                                          |                                                                                                    |               |                                                                                  |                                                                                              |                                                                                          |                |                                                                                              |  |
| Print                                   | Version                                        | Export 🗸                                                                                                    |               |                                                                                  |                                                                                              |                                                                                          |                |                                                                                              |  |
|                                         | Service ID                                     | Service type description                                                                                                    | Number Y      | /ear Type                                                                        | Applicant                                                                                    | Created On                                                                               | Final Decision | Status                                                                                       |  |
| -                                       | 117858                                         | Register Lease Contracts                                                                                                    |               | تصديق عقد الإيجار                                                                | Gehad Ramzy webtest1                                                                         | 08.09.2021 09:35:22                                                                      |                | Case is awaiting customer action                                                             |  |
| ۲                                       |                                                |                                                                                                    |               | 1. 21                                                                            | Gehad Ramzy webtest1                                                                         | 23 02 2021 15:30:14                                                                      |                | Case is awaiting customer action                                                             |  |
| •                                       | 112257                                         | Register Lease Contracts                                                                                                    |               | تصديق طد الإيجال                                                                 | denda Ramzy Weblest                                                                          | 20.02.2021 10.00.14                                                                      |                |                                                                                              |  |
| 0                                       | 112257<br>112252                               | Register Lease Contracts<br>Renew Lease Contract                                                                                  |               | نصنديق عقد الإيجار.<br>تجديد عقد الإيجار                                         | Gehad Ramzy webtest1                                                                         | 23.02.2021 13:30:14                                                                      |                | Case is awaiting customer action                                                             |  |
| 000                                     | 112257<br>112252<br>112128                     | Register Lease Contracts<br>Renew Lease Contract<br>Modify Lease contract                                                         |               | تصديق عقد الإيجار<br>تجديد عقد الإيجار<br>تحديل عقد الإيجار                      | Gehad Ramzy webtest1<br>Gehad Ramzy webtest1                                                 | 23.02.2021 13:30:14<br>23.02.2021 14:22:35<br>16.02.2021 13:27:29                        |                | Case is awaiting customer action<br>Case is awaiting customer action                         |  |
| 00000                                   | 112257<br>112252<br>112128<br>118056           | Register Lease Contracts<br>Renew Lease Contract<br>Modify Lease contract<br>Register Lease Contracts                             |               | نصديق عقد الإيجار<br>تجديد عقد الإيجار<br>تحديل عقد الإيجار<br>تصديق عقد الإيجار | Gehad Ramzy webtest1<br>Gehad Ramzy webtest1<br>Gehad Ramzy webtest1<br>Gehad Ramzy webtest1 | 23.02.2021 13:33:14<br>23.02.2021 14:22:35<br>16.02.2021 13:27:29<br>12.09.2021 11:03:49 |                | Case is awaiting customer action<br>Case is awaiting customer action<br>Open/New             |  |
| 000000000000000000000000000000000000000 | 112257<br>112252<br>112128<br>118056<br>117869 | Register Lease Contracts<br>Renew Lease Contract<br>Modify Lease contract<br>Register Lease Contracts<br>Register Lease Contracts |               | تصديق عند الإيجان<br>تجديد عقد الإيجان<br>تحديل عقد الإيجان<br>تصديق عقد الإيجان | Gehad Ramzy webtesti<br>Gehad Ramzy webtesti<br>Gehad Ramzy webtesti<br>Gehad Ramzy webtesti | 23.02.2021 14:22:35<br>16.02.2021 13:27:29<br>12.09.2021 11:03:49<br>08.09.2021 14:40:07 |                | Case is awaiting customer action<br>Case is awaiting customer action<br>Open/New<br>Open/New |  |

The request form will appear for you to modify as follows:

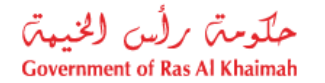

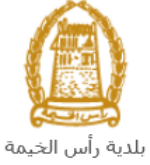

|                                                                                                    | ä                                | بندید وارس الدید.   | Case (D: 117858                       |           |
|----------------------------------------------------------------------------------------------------|----------------------------------|---------------------|---------------------------------------|-----------|
|                                                                                                    |                                  | Residential         | Tenancy Contract                      | ser Guide |
| ✓ Details c                                                                                                    | fLessee                          | ✓ Details (         | of lessor                             |           |
| @ Click to                                                                                                    | FIII Laccae                      | En Click t          | o Fill Lessor                         |           |
| -                                                                                                    |                                  |                     | i i i i i i i i i i i i i i i i i i i |           |
| P.O.D.                                                                                                    | cupit (2)                        | BO Per              | uenad                                 |           |
| Nationality                                                                                                    | U                                | Nationality         | United Arab Emirates                  |           |
| Emirates ID                                                                                                    | 784-2002-3062659-8               | Emirates ID:        | 784-1990-1245414-1                    |           |
| Unified ID:                                                                                                    |                                  | Unified ID:         |                                       |           |
| Passport No:                                                                                                    | G2107506                         | Passport No:        | IN56578788                            |           |
| * TEL NO:                                                                                                    | 05555667789                      | * Tel. No:          | 0564041094                            |           |
| * Email (D:                                                                                                    | re@gmail.com                     | * Email ID:         | g.mokhtar@egac.rak.ae                 |           |
| Fax No.:                                                                                                    |                                  | Fax No.;            |                                       |           |
| Protession:                                                                                                    |                                  | Profession:         |                                       |           |
| ✓ Details of the second second se | f Property                       |                     |                                       |           |
|                                                                                                    |                                  |                     |                                       |           |
| Plot No                                                                                                    | 101025022 Title deed: 00020/2021 | Ownership Type:     | esidential - Villa                    |           |
| * Unit Type                                                                                                    | : Villa . V Building No: 5       | FEWA Promise No:    |                                       |           |
| * No of rooms                                                                                                    | C 500.00                         |                     |                                       |           |
| Location                                                                                                    | 6                                |                     |                                       |           |
| ∽ Rental D                                                                                                    | etails                           |                     |                                       |           |
| * Contract                                                                                                    | itan Date: 01 10.2021            | nd Date: 01.10.2023 | No of years: 2.00                     |           |
| Annual Renta                                                                                                    | Amount: 25.000.00 * Rental       | Amount: 50,000.00   | Deposit Amount: 0.00                  |           |
|                                                                                                    |                                  |                     |                                       |           |

- 2. Modify the request and then click the **"Submit**" button to resubmit the request.
- 3. Upon the final approval and paying the final fees, the copy of the new lease contract will be sent to the customer's e-mail.